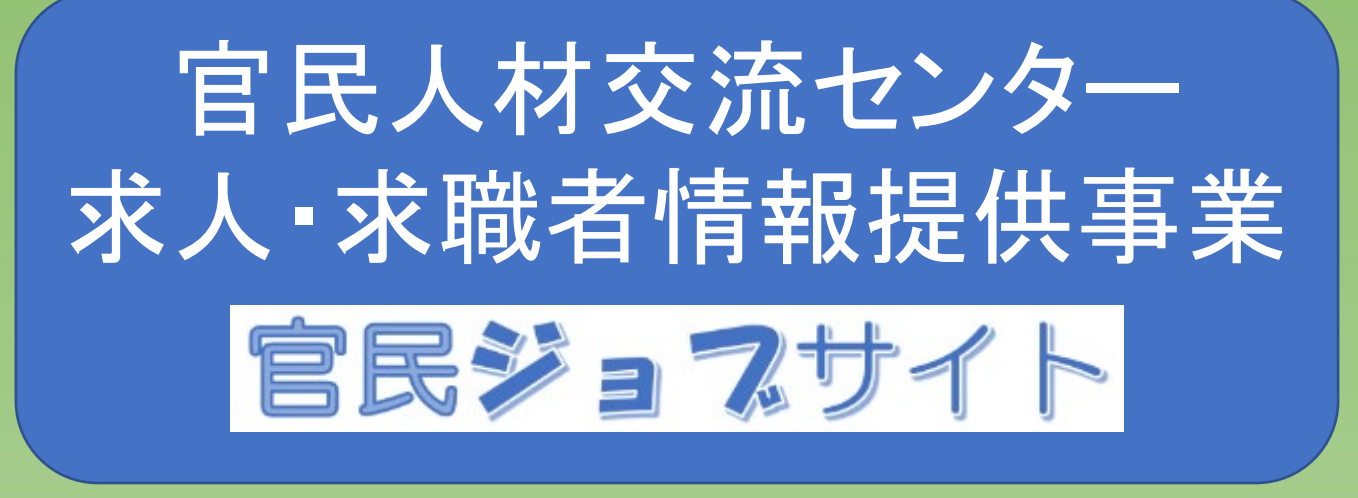

# 御利用の手引き (職業紹介事業者等用)

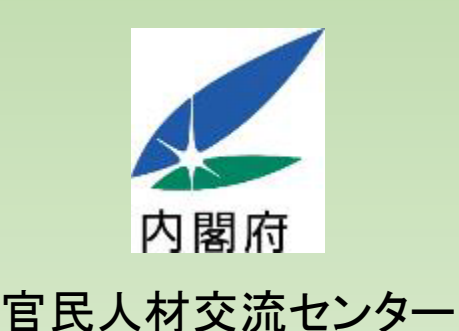

令和7年3月改定

#### 【この度(令和7年3月)の改定について】

パスワードを忘れた場合の再設定の手続きを変更するなどの見直しを行いました。

もくじ

| 第1 事業の概要                                                     | •••• 3  |
|--------------------------------------------------------------|---------|
| 1 官民人材交流センターとは ・・・・・・・・・・・・・・・・・・・・・・・・・・・・・・・・・・・・          | ••• 3   |
| 2 官民ジョブサイトの概要 ・・・・・・・・・・・・・・・・・・・・・・・・・・・・・・・・・・・・           | ••• 3   |
| 3 官民ジョブサイトの特長 ・・・・・・・・・・・・・・・・・・・・・・・・・・・・・・・・・・・・           | ••• 3   |
| 4 御利用いただける職業紹介事業者等 ・・・・・・・・・・・・・・・・・・・・・・・・・・・・・・・・・・・・      | ••• 4   |
| 5 代行できる手続き ・・・・・・・・・・・・・・・・・・・・・・・・・・・・・・・・・・・・              | ••• 4   |
| 6 利用できる求人者 ・・・・・・・・・・・・・・・・・・・・・・・・・・・・・・・・・・・・              | ••• 5   |
| 7 登録する求職者                                                    | ••• 5   |
| 第2 御利用の流れ                                                    | •••• 6  |
| 第3 御利用の手続き                                                   | 7       |
| O 御利用の前に ····································                | •• 7    |
| 1 利用申込み ・・・・・・・・・・・・・・・・・・・・・・・・・・・・・・・・・・・・                 | . 8     |
| 2 求人者からの依頼受け ・・・・・・・・・・・・・・・・・・・・・・・・・・・・・・・・・・・・            | •• 13   |
| 3 求人者の利用申込みの代行 ・・・・・・・・・・・・・・・・・・・・・・・・・・・・・・・・・・・・          | •• 13   |
| 4 求人情報の登録                                                    | •• 19   |
| 5 求職者からの応募希望についての連絡 ・・・・・・・・・・・・・・・・・・・・・・・・・・・・・・・・・・・・     | •• 29   |
| 6 求職者情報の検索・閲覧 ・・・・・・・・・・・・・・・・・・・・・・・・・・・・・・・・・・・            | •• 31   |
| 7 求職者へのスカウト ・・・・・・・・・・・・・・・・・・・・・・・・・・・・・・・・・・・・             | • 36    |
| 8 利害関係等のチェックの待機 ・・・・・・・・・・・・・・・・・・・・・・・・・・・・・・・・・・・・         | •• 38   |
| 9 職業紹介                                                       | •• 39   |
| 第4 その他の手続き・留意事項                                              | •••• 41 |
| 1 職業紹介事業者等に関する基本情報を変更する場合 ・・・・・・                             | •• 41   |
| 2 求人情報の内容を変更する場合 ・・・・・・・・・・・・・・・・・・・・・・・・・・・・・・・・・・・・        | •• 41   |
| 3 募集を終了又は一時停止又は再開する場合 ・・・・・・・・・・・・・・・・・・・・・・・・・・・・・・・・・・・・   | •• 42   |
| 4 求人情報の有効期限を延長する場合 ・・・・・・・・・・・・・・・・・・・・・・・・・・・・・・・・・・・・      | •• 42   |
| 5 求人企業情報の変更を代行する場合 ・・・・・・・・・・・・・・・・・・・・・・・・・・・・・・・・・・・・      | •• 43   |
| 6 求人者の利用期間の更新を代行する場合 ・・・・・・・・・・・・・・・・・・・・・・・・・・・・・・・・・・・・    | •• 43   |
| 7 職業紹介事業の許可の有効期間を更新した場合 ・・・・・・・・・・・・・・・・・・・・・・・・・・・・・・・・・・・・ | •• 44   |
| 8 ログインID、パスワードを忘れた・アカウントがロックされた場合 ・・                         | •• 44   |
| 9 利用を終了する場合                                                  | •• 45   |
| 10 労働関係法令の遵守等について ・・・・・・・・・・・・・・・・・・・・・・・・・・・・・・・・・・・・       | •• 45   |
| 11 再就職の情報の公表について ・・・・・・・・・・・・・・・・・・・・・・・・・・・・・・・・・・・・        | •• 45   |
| 12 利用規約違反等の場合の措置について ・・・・・・・・・・・・・・・・・・・・・・・・・・・・・・・・・・・・    | •• 45   |

第5 利用規約、プライバシーポリシー

## 第1 事業の概要

### 1 官民人材交流センターとは

官民人材交流センター(以下「センター」といいます。)は、国家公務員の離職後の再就職の援助及び官民の人材交流の円滑な実施のための支援を行うために内閣府に設置された機関です。

### 2 官民ジョブサイトの概要

官民ジョブサイトは、国家公務員の中堅・シニア層(45歳以上)に特化した求人・求職者情報サイト です。

センターは、国家公務員が培ってきた能力や経験を社会全体で活かしていくため、企業・団体等の 求人情報や、再就職を希望する者の情報を収集し、相互に提供することにより、再就職規制(※)を 遵守した自主的な求職活動が行えるよう支援する「官民人材交流センター求人・求職者情報提供事 業」(以下「本事業」といいます。)を実施しています。

本事業のサービスをインターネットを通じて提供するため、センターが官民ジョブサイトを運営します。 職業紹介事業を行っている職業紹介事業者等は、求人者の依頼を受けて、利用申込みや求人情 報の登録、応募・スカウトに係る連絡等の官民ジョブサイトの利用に係る事務を代行することができま す。

(※)現職の国家公務員は、職務と利害関係のある企業・団体(利害関係企業等)への求職活動を行うことが 国家公務員法により禁じられています。

また、一部の府省等では、特定の業界や現職中に所掌した事務の対象となった企業等への就職の自粛 を行っています。

求職者の応募が規制や自粛に該当するかどうかのチェックをセンターにて実施いたします。

(※)国家公務員の再就職規制については、内閣官房内閣人事局のホームページに資料が掲載されていますので参考にしてください。

https://www.cas.go.jp/jp/gaiyou/jimu/jinjikyoku/files/saiyou\_kigyou.pdf

### 3 官民ジョブサイトの特長

- コストゼロ 費用は一切かかりません(利用開始から採用決定まで無料)。
- **即戦力**公務で培った高い専門能力・事務能力を持つ経験豊富な人材を採用いただけます。 幅広い業種・地域の人材ニーズにも対応します。

**情報検索** 利用登録後、すぐに求職者情報を検索できるようになります。 どのような求人を出すか、登録されている求職者情報を確認しながら検討できます。

## **スカウト** 求人への応募を待つだけでなく、求職者情報を検索して欲しい人材をスカウトする ことができます。

**安心** 国家公務員固有の規制(利害関係のある企業等への求職活動の禁止)に抵触し ないかセンターが事前チェックするので、安心してご利用いただけます。

実施要領その他の資料は、センターのホームページ https://www8.cao.go.jp/jinzai/kyuzin\_syokai.html に掲載しています。

### 4 御利用いただける職業紹介事業者等

以下のいずれかに該当する事業者等(以下、「職業紹介事業者等」といいます。)は、求人者の依頼を受けて、求人情報の登録その他の本事業の利用に係る事務を代行する者として、本事業を利用することができます。

- 厚生労働大臣の許可を受け、又は厚生労働大臣に届出を行って職業紹介事業を行っている 職業紹介事業者
- ② 職業安定法第29条第1項の規定により無料の職業紹介事業を行っている地方公共団体

#### 【職業紹介事業者等が以下に該当する場合は御利用いただけません】

- ① 職業安定法に基づく事業停止命令を受けている者
- ② 職業安定法に基づく業務改善命令を受け必要な改善がなされていない者
- ③ 職業安定法違反を理由として地方自治法第245条の5の規定に基づく是正の要求を受け、 必要な改善がなされていない者
- ④ その他センターによる再就職支援に関わることが適切でないとセンターが判断した者

### 5 代行できる手続き

職業紹介事業者等は、求人者からの依頼を受けて、本事業の利用に係る以下の事務を代行することができます。

- ① 利用申込み
- ② 求人情報の登録申込み
- ③ 求職者からの応募希望、求職者へのスカウト、採否結果に関するセンターとの連絡や求職者からの応募連絡の受付
- ※ 求人者の依頼内容に応じて、①~③の全部を代行することも、一部を代行することもできます。 ただし、③は②を代行した求人情報についてのみ代行することができます。どの手続きを代行する かについて、依頼元の求人者と相談して決めてください。
- ※ ③を代行する場合、職業紹介事業者等が求職者本人から連絡を受けて求職申込みを受理し、職業紹介を行うこととなります。

### 6 利用できる求人者

センターに登録している国家公務員の求職者を雇用するために募集することを希望する求人者 (国の行政機関及び行政執行法人を除く。)は、本事業を利用することができます。職業紹介事業 者等は、求人者から依頼を受けて、「5 代行できる手続き」の事務を代行することができます。

### 【求人者が以下に該当する場合は御利用いただけません】 ア 過去2年以内に、求人者の業務に関し、当該求人者又はその役員若しくは役員であった者が以下の罪に 当たる事件について公訴を提起されていた場合(判決が確定した場合又は公訴を棄却する決定を受けた 場合を除く。)又は有罪の判決を受けた場合(刑の執行が終わった場合を除く。) ① 公契約関係競売等妨害罪(刑法第96条の6) ② 贈賄罪(刑法第198条) ③ その他センターが定める罪 イ 過去2年以内に、公務員が収賄罪(刑法第197条から第197条の4まで)に当たる事件について公訴を提起 されていた場合(判決が確定した場合又は公訴を棄却する決定を受けた場合を除く。)又は有罪の判決を 受けた場合(刑の執行が終わった場合を除く。)において、求人者又はその役員若しくは役員であった者が 当該求人者の業務に関し当該公務員に対して賄賂を供与し、又はその約束をしていた場合 ウ 以下のいずれかに該当する場合 (1) 暴力団員が求人者である場合 ② 役員のうちに暴力団員が含まれる法人その他の団体が求人者である場合 ③ 暴力団員がその事業活動を支配する求人者である場合 エ 業務内容が公序良俗に反するおそれがあるなど、社会的に大きな問題となる可能性があるとセンターが判 断した場合 オ その他センターによる再就職支援の対象とすることが適当でないとセンターが判断した場合 ※ ここでいう役員とは、以下のものを典型例としつつ、これらに準ずるものや、名称や常勤かどうかにかかわらずこれ らと同等以上の法人等に対する支配力を有するものと認められる者を含みます。 ・株式会社であれば、取締役、会計参与、監査役及び執行役 ・合同会社であれば、業務を執行する社員 ・非営利法人であれば、理事、監事及び会計監査人 ・法人でない場合は、個人事業主 ※「公務員」には公務員になろうとする者及び公務員であった者を含みます。

### 7 登録する求職者

本事業を利用して再就職先を探す求職者は、45歳以上で公的年金支給開始年齢に達する前の再 就職を希望する者であって、以下のいずれかに該当する者です。

ア 現職の国家公務員

イ 離職してから14か月以内の元国家公務員

※ 事務系、技術系のいずれの職員も、また、本省勤務、地方勤務のいずれの職員も対象です。

※ 国会や裁判所の職員、大多数の自衛官は、この事業の対象外です。

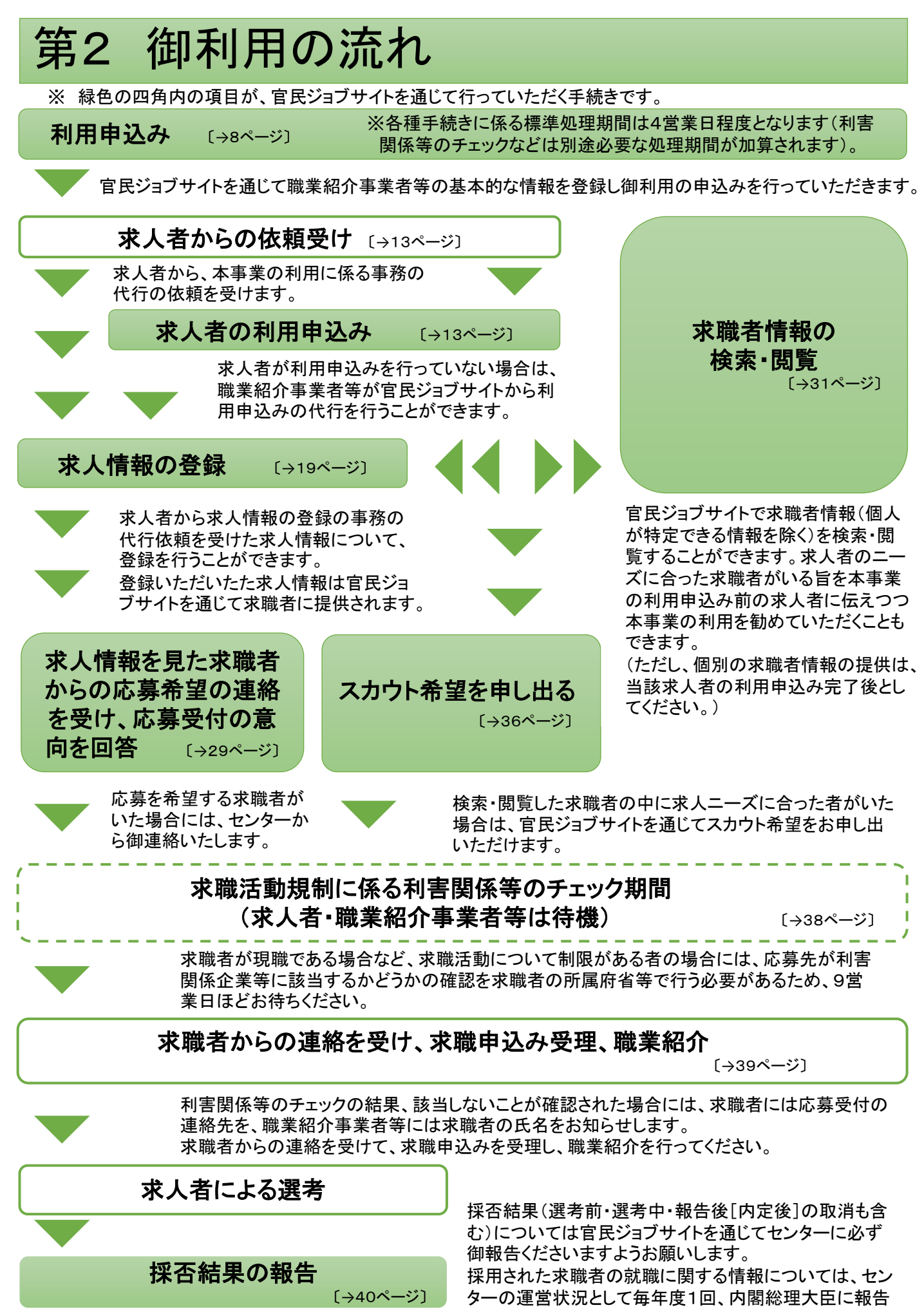

6の上、公表されます。

## 第3 御利用の手続き

### 0 御利用の前に

本事業・官民ジョブサイトの御利用の前に、以下について確認・対応をお願いします。

- ★ センターのホームページ(https://www8.cao.go.jp/jinzai/kyuzin\_syokai.html)に掲載されている実施要領、利用規約(本手引き46ページにも掲載されています。)を御確認ください。
- ★ 本事業は、官民ジョブサイトを通じて御利用いただきます。セキュリティ対策と安全確保の観点から、本事業の利用のために使用するパソコン等について、アンチウイルスソフトウエアの導入等、利用規約の8の措置を確実に実施してください。
- ★ 官民ジョブサイトを御利用いただくため、以下の環境を推奨しております。
   OS: Windows10以降、MacOS
   ブラウザ: Google Chrome 最新版
   画面解像度: 1366 × 768px以上
- ★ 官民ジョブサイトではJavaScriptおよびCookieを使用しております。お使いのブラウザのメニュー設定で有効にしていただきますようお願いいたします(Cookieについては「Cookie利用について」(50ページ)を御参照ください。)。
- ★ ドメインが「@kanmin-job.go.jp」又は「@cao.go.jp」のメールアドレスから連絡を差し上げることが あります。これらドメインの電子メールを受信できるように予め設定しておくようお願いします。 ドメインが「@kanmin-job.go.jp」のメールアドレスは送信専用です。センターへの御連絡は、ドメイ ンが「@cao.go.jp」のメールアドレス(利用申込みをいただいた後に、メールでお知らせします)あて にお願いします。

### 1 利用申込み

### STEP 1 利用申込フォームからの登録

利用申込みは、事業所ごとに行ってください。複数の事 業所がある場合、登録は代行の事務を行う事業所ごとに 行ってください。

### 【(1)利用申込フォームにアクセスする】

まず、官民ジョブサイトの職業紹介事業者等利用申込 フォームにアクセスしてください。 <利用申込フォームはこちら

| 会社ションサイト(運営と原用活動車の長い、引用が開催ウイド)へなりころ、<br>油サイトの注意を明確にの原題が自業業が知らりまた。このショームと必要期かせんなし、利用ドロを打ちてください。<br>利用等点は、単単年ごとだちってください、ホームを下なる話をの単単年でも行きできまた。単単年ごとごを設してくい<br>このフォームからが完美を出たりを行きやき、用うムについては、電話人が交通などの「ホームイーンに回答とのでい<br>用しても開催なりため、<br>と、内容に入力<br>2、何能な | n,<br>Cealurt I<br>Na Time | (現代教室の長い・将説が現代なくけ)へようごろ。<br>1989年7章後後の方は、このフィームでは世界現在方力に、内特を見を行ってください。<br>1ってくごろい、バーム後でも現在の単原的でか明する後かは、単原所ごとに自然してくだ<br>1980年代表が現在でつくては、世界人が文明につかったームへージに提供されている |
|----------------------------------------------------------------------------------------------------|----------------------------|----------------------------------------------------------------------------------------------------|
| 会サイトの日用を回帰るの総定部の意味が多なのながようのウスームで会界部にたみたい。利用するを行ってくたさい。<br>取得知道に、事業やごとにつってくにない ホームまでもないの事業のであれてもなけた。事業やごとになっていてい<br>このフォームからの形式等ないたらや行きやりに考えについてい、電気に利力的なな、事業やごとになられてい<br>用り き部署的にならい。<br>1、内容だんか 2、何度に                                               | н,<br>сероть<br>на Пана    | は時代の草葉が見ないたさ、このフォームで必要事項を入力し、利用や見を行ってください。<br>とってください、バーム地でも加めの単純でが用する場合は、単単化でたに自然してくだ<br>いかのや代表の中央市なについては、加払い外交発行しターホームページに回転したている                             |
| 第3時間点は、単純やことにラップくにない 第一条件でもないの単純やでも行うできたは、単純やことにないしてい<br>このブー・ムトゥの外に申込金の中代をやらいでなどこうべては、電気人を交通したペーパーシーンとに目的にのてい<br>用い」と目的時代でない。<br>1. の行う人力 2. 何度の                                                                                                    | osaun.<br>As finni         | いてくさい、第一旦時でも知らり時期がでかれた。時期がことに発展してくど<br>時の手続きの形式を広うべてい、電気人が支持し、ターホームページに対応されている                                                                                  |
| ロクラームシスクルは中心時代を作用するなどのパロル 電気人を交換したラーボームメージに目的ながでいた<br>利1 / 日間時代 ださい、<br>1. の行入力 2. 何回2                                                                                                    | E TRN                      | 180年初日の利用売业については、国民人科文用センターホームページに回転されている                                                                                                    |
| 1. 内容入力 2. 御田                                                                                                    |                            |                                                                                                    |
| 1. 内容入力 2. 確認 )                                                                                                    |                            |                                                                                                    |
|                                                                                                    | 3.                         | PATEA.5 2. 402                                                                                                    |
|                                                                                                    |                            | and the second second second second second second second second second second second second second second second                                                |
| (基人編号)<br>第六13次年                                                                                                    |                            |                                                                                                    |
| 「「「「「」」」」」、「「」」」、「「」」、「」」、「」」、「」」、「」」、「                                                                                                    |                            | 温入道句が第5項会は「101」と入力してください。                                                                                                    |

⇒ https://www.kanmin-job.go.jp/n/jinzai/request/0065> (センターのホームページからのリンクにより遷移することもできます。)

#### 【(2)必要事項を入力する】

画面から、以下の必要事項を入力してください。 なお、カナは全角で入力してください。

|    | 項目                                                                           | 入力に当たっての留意点                                                                                                    |
|----|------------------------------------------------------------------------------|----------------------------------------------------------------------------------------------------|
| 1  | 法人番号                                                                         | 法人番号がある場合は、13桁の法人番号を必ず登録してください。法人番号の<br>ない個人や団体の場合は、「00」と入力してください。<br>法人番号は国税庁ホームページで確認できます。<br>https://www.houjin-bangou.nta.go.jp/                                                             |
| 2  | 職業紹介事業者等名、<br>職業紹介事業者等名カ<br>ナ                                                | (例:「(株)人材交流」「カブ)ジンザイコウリュウ」)<br>職業紹介事業者等の名称(法人や団体の名称、屋号等)を入力してください。                                                                                                    |
| 3  | 事業形態                                                                         | 有料職業紹介事業/無料職業紹介事業(許可)/無料職業紹介事業(届出)<br>/特定地方公共団体のうちいずれか該当するものを選択してください。                                                                                                    |
| 4  | 許可·届出番号                                                                      | 職業紹介事業に係る許可番号又は届出番号を入力してください。特定地方公<br>共団体の場合は、通知受理番号を入力してください。数字及びハイフンは半角、<br>カタカナ又は漢字の部分は全角としてください。                                                                                             |
| 5  | 代表者名、代表者名カナ                                                                  | 姓と名の間に全角スペースを入れてください。氏名がアルファベット表記の外国<br>人の場合は、「代表者名」欄はアルファベットで、「代表者名カナ」欄はカタカナ読<br>みを入力してください。                                                                                                    |
| 6  | 主たる事業所の所在地                                                                   | 所在地を郵便番号から入力してください。                                                                                                    |
| 7  | 事業所名、事業所名カ<br>ナ                                                              | (例:「(株)人材交流大手町支店」「カブ)ジンザイコウリュウオオテマチシテン」)<br>本事業を利用する(代行の事務を行う)事業所名を入力してください。法人等名<br>と異なる店舗名等がない場合は法人等名から入力をお願いします。事業所が1<br>か所の場合や、すべての事業所の求人情報に関する手続きを1か所の事業所で<br>取り扱う場合は、1の「法人等名」と同じで差し支えありません。 |
| 8  | 事業所の所在地                                                                      | 事業所の所在地が4の「主たる事業所の所在地」と同じか異なるかを選択の上、<br>異なる場合には郵便番号から入力してください。                                                                                                    |
| 9  | HPアドレス                                                                       | ホームページがある場合には必ず入力してください。求職者に提供する求人情<br>報に反映されます。                                                                                                    |
| 10 | 担当者所属部署名、担<br>当者氏名・担当者氏名<br>カナ、担当者電話番号、<br>担当者内線番号、担当<br>者FAX、担当者メールア<br>ドレス | 利用申込に係る御担当者様の所属部署名、お名前、連絡先について入力して<br>ください。<br>メールアドレスは、確認のため2回入力してください(誤り防止のため、コピー・<br>ペースト機能は使用せずに手入力をお願いします)。                                                                                 |

### 1 利用申込み(つづき)

|    | 項目                        | 入力に当たっての留意点                                                                                                    |
|----|---------------------------|----------------------------------------------------------------------------------------------------|
| 11 | アンケート                     | 本事業を知ったきっかけに関するアンケートに御協力をお願いします。当ては<br>まるものの□部分をクリックし、☑印をつけてください。                                                                                |
| 12 | プライバシーポリシーに<br>同意しない/同意する | 本事業のプライバシーポリシー(この手引きの49ページに掲載されているほか、<br>センターのホームページ(入力フォームの画面からのリンクでも遷移できます)に<br>も掲載しています)を確認の上、「同意する」を選択してください(同意いただけな<br>い場合は本事業を御利用いただけません)。 |

#### 【(3)登録内容の確認、完了】

画面下部の「内容確認画面に進む」ボタン(「プライバシーポリシーについて「同意する」を選択していないと表示されません)を押してください。入力漏れ等がある場合には、エラーメッセージが表示されますので、修正してください。

エラーがなければ確認画面が表示されますので、入力した内容を再度確認の上、修正が必要な場合には「修正」ボタンを押して、前の画面に戻って修正を行ってください。修正の必要がなければ、「この内容で申し込む」ボタンを押してください。

センターに利用申込み情報が送信され、完了メッセージ画面が表示されます。

これで、STEP1は完了です。

STEP 2 電子メールアドレスの確認・ログインID等の受領

#### 【(1)センターからの本人確認メールの受信】

STEP1の登録をセンターで確認しましたら、その旨を電子メールでお知らせします。

- 本人確認のため、最初の電子メールは、あて先の事業所名や御担当者様の氏名を記載せずにお送りします。
- ※ ドメインが「@kanmin-job.go.jp」のメールアドレスからの電子メールを受信できるように予め設定しておくようお願いします。
- ※ STEP1の完了後、可能な限り翌営業日(平日)中にメールを差し上げるようにいたしますが、2営業 日経過してもメールが届かず、センターからの電話連絡等もない場合は、お手数ですがお問合せく ださい。

#### 【(2)本人確認回答メールの送信】

(1)の本人確認メールを受信したら、電子メールに職業紹介事業者等名・事業所名・御担当者様氏 名を記載し、本人確認メールでお知らせするセンターの宛先に送付することにより回答してください。 (1)のメールの送信元アドレスは、送信専用です。返信できません。

<u>回答メールの送信先メールアドレス(ドメインは「@cao.go.jp」です)は、(1)のメールでお知らせし</u> <u>ます。必ず(1)のメールが届いたアドレス(利用申込みフォームで登録したアドレスなど)から、その送</u> <u>信先メールアドレスあてに送信してください。</u>

#### 【(3)ログインID等の受領】

(2)の回答メールをセンターで確認できましたら、官民ジョブサイトへのログインに必要なログインID、 仮パスワードを電子メールでお知らせします。

※ ログインIDは、本事業の利用に必要なものですので、大切に保管してください。 仮パスワードは、 官民ジョブサイトに初めてログインする際に必要です。 STEP3 必要書類の登録

「官民ジョブサイト」にログインし、画面から必要書類を登録してください。

#### 【(1)必要書類を用意する】

以下の書類が必要ですので、「官民ジョブサイト」にログインする前に御用意ください。

① 利用規約への同意書・利用の欠格事由に該当しない旨の誓約書

[46ページに掲載されている利用規約を予めよくお読みの上、同意してください。]

センターのホームページ(https://www8.cao.go.jp/jinzai/kyuzin\_syokai.html)に掲載 している「利用規約同意書・誓約書」様式のPDFファイルの様式を印刷し、記入の上、スキャナ 等で読み取り、PDFファイルを作成してください。

② 有料·無料職業紹介事業許可証の写し、無料職業紹介事業届出書控えの写し、又は特定地 方公共団体無料職業紹介事業通知書控えの写し

スキャナで読み取るなどして、PDFファイルで御用意ください。

★ スキャナがないなどでPDFファイルの作成ができない場合は、これらの必要書類を(3)により 登録する代わりに、センターあてに郵送してください。

【送付先】

〒100-0004 東京都千代田区大手町1-3-3大手町合同庁舎第3号館9階 内閣府官民人材交流センター 求人・求職者情報提供事業担当あて

#### 【(2)官民ジョブサイトにログインする】

① 官民ジョブサイトにアクセスします。

く官民ジョブサイトはこちら

⇒ https://www.kanmin-job.go.jp/q/ >

(センターのホームページからのリンクにより遷移することもでき ます。)

ログインID、仮パスワードを入力しログインします。

初めてログインする際には、プライバシーポリシーへの同意を 確認するメッセージが出ますので、「同意する」と回答してください(同意いただけない場合、本事業を御利用いただけません。)。

| 🖌 官民ジョスサイト                                                                                                    |
|----------------------------------------------------------------------------------------------------|
| 内閣府 国家公務員経験者の求人・求職者情報サイト                                                                                                    |
| 本サイトの利用の手引き等、利用方法についてのお知らせは、官民人材交流センターホームページhttps://www8.cao.go.jn/jinzai/<br>に掲載していますので、定期的に確認していたい。                                                                                 |
| <b>מילאים</b> (אילאים) פאילאים                                                                                                    |
| 129-K 🚳 129-K                                                                                                    |
| <ul> <li>ログイン情報を記憶</li> </ul>                                                                                                    |
| 122-10画製産を打つ       ログイン                                                                                                    |
| 10回連載して組ったパワードを入力しタイムに失敗する。アカワットがロックな社ますので敵主要にない。<br>パワードを当いた場合は上部のパワワードの間を見合すりとがパワートの間接を持つください。<br>ログインIDを思わた場合は、センテーに登録界かのメールアドレスから、ログインIDの確認申請をしてださい。その際、御社名また<br>は汚滅、氏名を得明していてい」。 |
| <ログイン画面>                                                                                                    |

#### ③ パスワードを変更します。(初めてログインする場合)

初めてログインする際には、パスワードを変更するための画面が表示されますので、画面の案内に従ってパスワードを変更してください。次回以降ログインする際は、変更後のパスワードを 使用してください。

※ パスワードは、忘れないよう、また第三者に知られることのないよう、大切に記録・保管し てください。

※ 10回連続して誤ったパスワードを入力しログインに失敗すると、アカウントがロックされますので御注意ください。アカウントがロックされた場合、パスワードを忘れた場合は、44ページを参照の上、パスワードの再設定を行ってください。

ログインが完了し、メニュー画面が表示されます。

【(3)必要書類を登録する】

メニュー画面で、「職業紹介事業者情報の確認・変更」ボタンを押すと、「職業紹介事業者情報詳細」 という画面に移ります。

この画面で、利用申込み手続きの進捗状況や、本事業の利用に当たっての連絡のために付与された職業紹介事業者等番号、STEP1で登録いただいた職業紹介事業者等の基本的な情報を確認できます。

画面の下の方に、下の図のような、資料登録用の欄が表示されます。

なお、職業紹介事業者等番号は、センターとの連絡の際に必要となることがありますので、ログイン IDやパスワードと同様に控えておいてください。

| ステータス                                                                                                    | 型課(茶))·                          | •                    |                                |                             |        |      |
|----------------------------------------------------------------------------------------------------|----------------------------------|----------------------|--------------------------------|-----------------------------|--------|------|
| 戰國協介事業者等基号                                                                                                    | M-017000001-0001                 |                      |                                |                             |        |      |
| 利用中込日                                                                                                    | 2019/07/01                       |                      | 利用型課究了日                        | 2019/07/03                  |        |      |
| 登録内容場終更新日                                                                                                    | 2019/07/03                       |                      | 利用期醫療核更新日                      | 2019/07/03                  |        |      |
|                                                                                                    |                                  |                      |                                |                             |        |      |
|                                                                                                    | 同意書・利用の欠極事由に該                    | 当しない論の苦味             | 18<br>                         |                             |        | <br> |
| <ul> <li>未販売価格協会事業利用項目</li> <li>成業者・医約者</li> <li>(</li> <li>(<!--</td--><td>回惑者 - 利用の欠後事由に送<br/>急れ機関約介中期編合書店の</td><td>当しない論の言葉<br/>の写し、又は特別</td><td>28<br/>5<br/>5<br/>195公共出体急和國際協力部</td><td>ファイルをドラッグ&amp;ドロップ<br/>「逆知書授えの写し</td><td>してくだきい</td><td><br/></td></li></ul> | 回惑者 - 利用の欠後事由に送<br>急れ機関約介中期編合書店の | 当しない論の言葉<br>の写し、又は特別 | 28<br>5<br>5<br>195公共出体急和國際協力部 | ファイルをドラッグ&ドロップ<br>「逆知書授えの写し | してくだきい | <br> |

<職業紹介事業者情報詳細画面(資料登録欄)>

「ファイルをドラッグ&ドロップしてください」と書かれた**枠内に、(1)で作成したPDFファイルをドラッグ** &ドロップすることで資料を登録できます。

又は、同枠内をクリックすると、ファイル選択ダイアログが表示されますので、そこからファイルを選択することで登録することもできます。

各枠に1ファイルずつ登録できます。(1)の①で作成した利用規約への同意書・利用の欠格事由 に該当しない旨の誓約書のPDFファイルを「同意書・誓約書」の枠に登録してください。(1)の②で作成 した許可証、届出書控え又は通知書控えの写しは、「許可証・届出書等」の枠に登録してください。

資料の登録と同時にセンターに連絡したい事項がある場合は、「センターあて連絡事項」欄に記載することもできます。

ドラッグ&ドロップ又はファイルの選択が済んだら、画面下の「資料登録」ボタンを押してください。

| 事業形態 | 無料職業紹介事業 (通知) |
|------|---------------|
|      |               |
|      |               |

#### STEP 4 利用申込み手続きの完了

STEP3で登録いただいた書類をセンターで確認し、登録手続きを行います。 センターでの手続きが完了しましたら、その旨メールでお知らせします。

官民ジョブサイトにログインして、求人者の利用申込みの代行(13ページ)、求人情報の登録(19ページ)や求職者情報の検索・閲覧(31ページ)ができるようになります。

- ※利用登録が完了した後でも、第1の「4 御利用いただける職業紹介事業者等」(4ページ)に記載した御利用いただけない場合の要件に該当することが判明した場合には、利用登録を取り消すことがあります。また、それら要件に該当することとなった場合(④を除く)には、センターあてにその旨連絡してください。
- ※ 厚生労働大臣の許可を受けて職業紹介事業を行う事業者は、許可の有効期間が切れた場合は本 事業の利用も終了となります。許可の有効期間更新を行った場合には、第4の「7 職業紹介事業 の許可の有効期間を更新した場合」(44ページ)に従って、センターあてにその旨連絡してください。

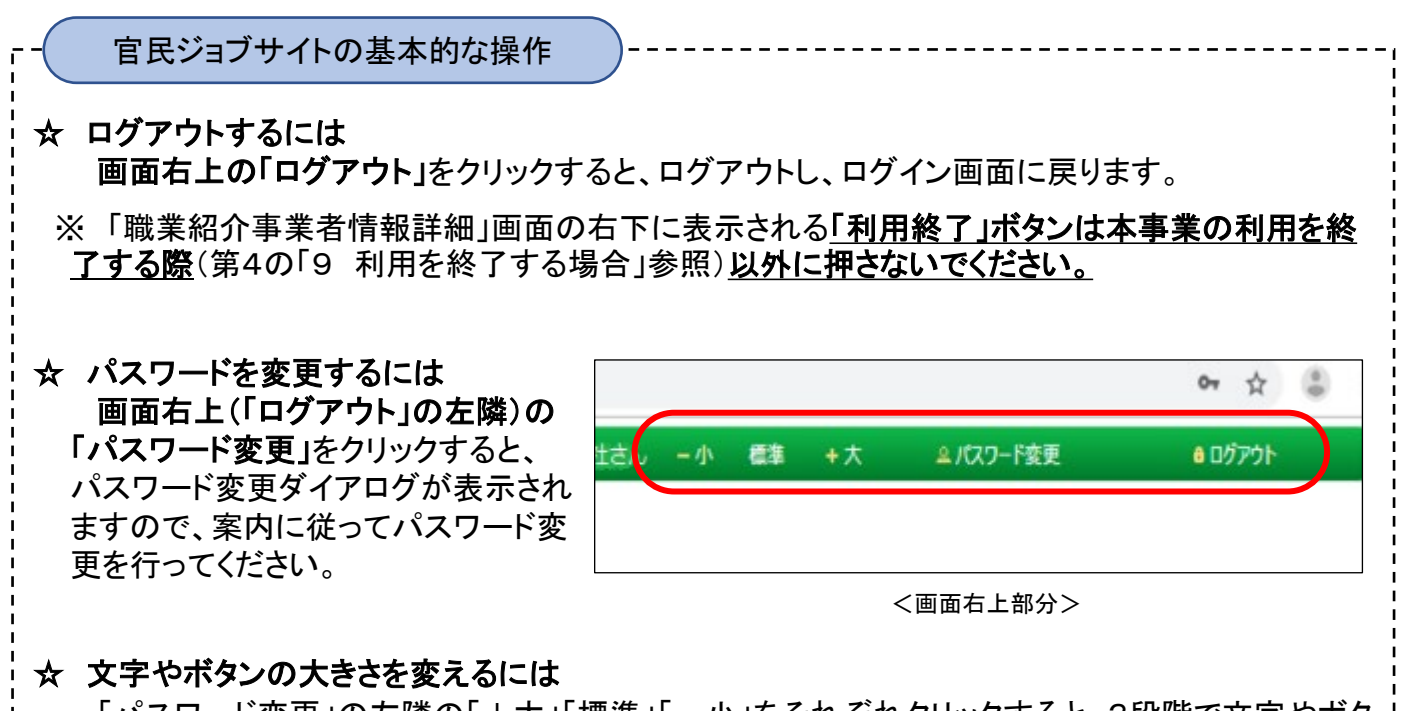

「パスワード変更」の左隣の「+大」「標準」「-小」をそれぞれクリックすると、3段階で文字やボタンの大きさを変えることができます。

#### ☆ ボタン押下時の確認メッセージについて

手続きの際に各種ボタンを押すと、その操作を行うことで間違いがないかを確認するメッセージ が表示されます。状況に応じて、「OK」又は「キャンセル」ボタンを押してください(本手引きにおける 各手続きに関する説明では省略しています。)。

### 2 求人者からの依頼受け

第1の「5 代行できる手続き」の本事業の利用に係る事務の代行について、求人者からの依頼を受け てください。

- ※ 既に職業紹介事業者等が求人の申込みを受理している求人者から本事業への求人情報登録の 依頼を受ける場合と、本事業への登録を前提として新規に求人の申込みを受理する場合の、いず れでも差し支えありません。
- ※ 利用の手続きを行った職業紹介事業者等の一覧及び求人者用の利用の手引きはセンターのホームページの求人者用のページ(https://www8.cao.go.jp/jinzai/kyuzin\_jigyosya.html)に掲載していますので、求人者に利用を薦める際などに参照してください。

### 3 求人者の利用申込みの代行

「2 求人者からの依頼受け」で依頼を受けた求人者が、本事業の利用手続きを行っていない場合で、利用申込みについて代行依頼を受けた場合は、STEP1~5の手順で官民ジョブサイトから利用申込み手続きの代行を行ってください。

#### STEP1 必要な情報・書類の準備

求人者の利用申込み手続きを代行するには、当該求人者に関する以下の情報や資料が必要です。 官民ジョブサイトからの手続きを始める前に、求人者から入手してください。

#### ① STEP2で入力する法人等に関する基本情報

求人者に関する基本的な情報を官民ジョブサイトから入力していただく必要があります。STEP2(15 ページ)の一覧表の項目についての情報を入手しておいてください。

#### ② 2種類の必要書類(「利用規約同意書・誓約書(求人者用)」と「利用申込み手続きの職業紹介事 業者等への委任について」)

センターのホームページの求人者用のページ(https://www8.cao.go.jp/jinzai/kyuzin\_jigyosya.html) に掲載している求人者用の利用規約をよく読み、同意の上、同ページに掲載されている「利用規約同 意書・誓約書(求人者用)」様式及び「<u>利用申込み手続きの職業紹介事業者等への委任について」様</u> <u>式に記入するよう、求人者に依頼</u>してください。

求人者が記入した上記2種類の書類をスキャナ等で読み取り、PDFファイルを作成してください。

#### ③ 求人者の事業の実態が分かる資料等(必要に応じて、提出を求めます)

法人番号・HPアドレスのいずれのご登録もない場合など、センターが必要と認める場合には、事業の実態が分かる資料その他の必要な資料を追加でご登録いただく場合があります。

事業の実態が分かる資料の登録をしていただく場合は、求人者から、事業報告書、決算書、投資 家向け広報資料、営業許可証、企業案内パンフレット等のいずれかの資料の提供を受け、PDFファイ ルで御用意ください。

#### ④ 役員名簿(必要に応じて、提出を求めます)

求人者の利用申込みに際し、原則として役員名簿の提出は不要ですが、センターが必要と認める 場合には、役員名簿の登録をしていただくことがあります。

ただし、提出をしない場合にもシステム上の操作が必要になります。(STEP4(17ページ)参照)

13

役員名簿の登録が必要な場合には、求人者の役員に関し、氏名、氏名カナ、生年月日、 性別、住所(市区町村まで)、役職名を入手して登録いただく必要があります。 ※ ここでいう役員とは、以下のものを典型例としつつ、これらに準ずるものや、名称や常

勤かどうかにかかわずこれらと同等以上の法人等に対する支配力を有するものと認められる者を含みます。

- ・株式会社であれば、取締役、会計参与、監査役及び執行役
- ・合同会社であれば、業務を執行する社員
- ・非営利法人であれば、理事、監事及び会計監査人
- ・法人でない場合は、個人事業主
- ★ スキャナがないなどで②、③の資料のPDFファイルを作成できない場合は、STEP3で登録する代わりに、センターあてに郵送してください。

【送付先】

〒100-0004 東京都千代田区大手町1-3-3大手町合同庁舎第3号館 内閣府官民人材交流センター 求人・求職者情報提供事業担当あて

STEP2 求人者の基本的な情報を登録する

#### 【(1)「求人企業利用申込詳細」画面へ進む】

官民ジョブサイトにログインし、メニュー画面で「求人企業利用申込代行」ボタンを押すと、「求人企業利用申込代行」という画面が表示されます。

「**求人企業利用申込代行」画面下の「新規登録」ボタン**を押すと、「求人企業利用申込詳細」画面へ 進みます。

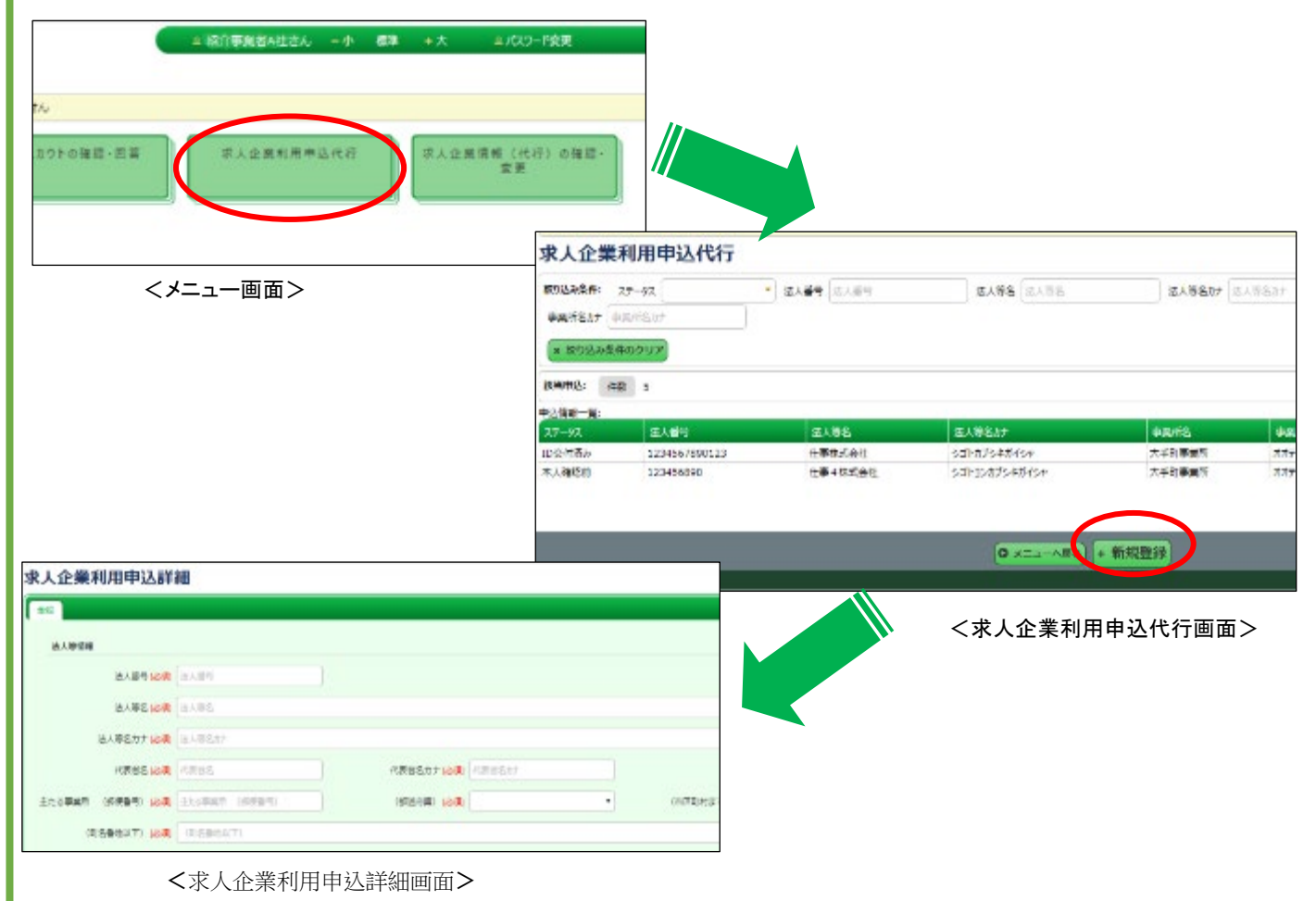

#### 【(2) 求人者に関する情報を入力する】

「求人企業利用申込詳細」画面で、以下の項目を入力してください。 カナは全角で入力してください。

入力作業を途中で**中断したいときは、画面下部の「一時保存」ボタン**を押すと一時保存できます(ロ グアウトしても、再度ログインし「求人企業利用申込み詳細」画面に戻れば、入力作業を再開できま す。)。

|    | 項目                                                                           | 入力に当たっての留意点                                                                                                    |
|----|------------------------------------------------------------------------------|----------------------------------------------------------------------------------------------------|
| 1  | 法人番号                                                                         | 法人番号がある場合は、13桁の法人番号を必ず入力してください。法人番号の<br>ない個人や団体の場合は、「00」と入力してください。<br>法人番号は国税庁ホームページで確認できます。<br>https://www.houjin-bangou.nta.go.jp/                   |
| 2  | 法人等名、法人等名カ<br>ナ                                                              | (例:「(株)官民商事」「カブ)カンミンショウジ」)<br>法人や団体の名称、屋号等を入力してください。                                                                                                   |
| 3  | 代表者名、代表者名カナ                                                                  | 姓と名の間に全角スペースを入れてください。氏名がアルファベット表記の外国<br>人の場合は、「代表者名」欄はアルファベットで、「代表者名カナ」欄はカタカナ読<br>みを入力してください。                                                          |
| 4  | 主たる事業所の所在地                                                                   | 所在地を郵便番号から入力してください。                                                                                                    |
| 5  | 資本金                                                                          | 資本金のある企業の場合は入力してください。<br>(資本金がない団体等の場合は空欄としてください。)                                                                                                    |
| 6  | 従業員数(企業全体)                                                                   | 従業員数(企業全体)を入力してください。                                                                                                    |
| 7  | 事業所名、事業所名カ<br>ナ                                                              | (例:「(株)官民商事東日本支社」「カブ)カンミンショウジヒガシニホンシシャ」)<br>求人情報に関する手続きを行う事業所名を入力してください。事業所が1か所<br>の場合や、すべての事業所の求人情報に関する手続きを1か所の事業所で取り<br>扱う場合は、2の「法人等名」と同じで差し支えありません。 |
| 8  | 事業所所在地                                                                       | 事業所所在地が4の「主たる事業所の所在地」と同じか異なるかを選択の上、<br>異なる場合には郵便番号から入力してください。                                                                                          |
| 9  | HPアドレス                                                                       | ホームページがある場合には必ず登録してください。求職者に提供する求人情<br>報に反映されます。                                                                                                    |
| 10 | 会社の特長                                                                        | 求職者に会社の特長をアピールするための情報です。求職者に公開する求人<br>情報に反映されます。入力がなくても利用申込み手続きを進めることはできます<br>が、求人情報の登録申込みまでには登録が必要です。(450字以内)                                         |
| 11 | 担当者所属部署名、担<br>当者氏名・担当者氏名<br>カナ、担当者電話番号、<br>担当者内線番号、担当<br>者FAX、担当者メールア<br>ドレス | 本事業の利用に係る求人者の御担当者様(職業紹介事業者等の御担当者様<br>ではありません)の所属部署名、お名前、連絡先について入力してください。<br>メールアドレスは、確認のため2回入力してください(誤り防止のため、コピー・<br>ペースト機能は使用せずに手入力をお願いします)。          |
| 12 | 求人企業が本事業を<br>知ったきっかけ                                                         | 本事業を知ったきっかけに関するアンケートに御協力をお願いします。求人者<br>から聴取し、当てはまるものの口部分をクリックし、☑印をつけてください。「その<br>他」の場合は(その他の場合)欄にその内容を入力してください。                                        |

#### 【(3)「登録」ボタンを押す】

入力し終わったら、画面下の「登録」ボタンを押してください。入力漏れ等がある場合には、エラー メッセージが表示されますので、修正してから、再度「登録」ボタンを押してください。

#### 【(4) センターでの手続きをしばらく待つ】

センターにおいて、求人者に連絡を取り、職業紹介事業者等を通じて本事業の利用申込みを行った 旨の事実確認を行った上で、求人者が官民ジョブサイトを利用できるようにするための手続きを行い ますのでしばらくお待ちください。

センターでの手続きが完了したら、メールでその旨お知らせしますので、STEP3及びSTEP4に進んで ください(STEP3とSTEP4は、どちらを先に行っても結構ですが、両方を行わないと手続きが完了しません)。

#### STEP3 必要書類をシステムに登録する

メニュー画面で、「求人企業情報(代行)の確認・変更」ボタンを押すと、「求人企業情報(代行)の確認・変更」という画面に移り、利用申込手続きの代行を実施中の求人者の一覧が表示されます。

| < | 求人企業利用申込代行 | # (代行)の確認・<br>素<br><b>求人企業情報 (代行)</b>                             | の確認・変更                                                                                      |                    |              |             |
|---|------------|-------------------------------------------------------------------|---------------------------------------------------------------------------------------------|--------------------|--------------|-------------|
|   | <メニュー画面>   | 第7925条件: ステータス     平規庁名け     平規庁名け     × 放り込み条件のクリア               | <ul> <li>\$\$\$\$\$\$\$\$\$\$\$\$\$\$\$\$\$\$\$\$\$\$\$\$\$\$\$\$\$\$\$\$\$\$\$\$</li></ul> | <b>達人等名</b> (三人等名) | EL#207 EL    | \$8.ht \$   |
|   |            | 3日全業: 件前 10<br>多人企業開催一覧:<br>1000000000000000000000000000000000000 | and the                                                                                     | 71.90              | 1.000 × 1000 | umba n      |
|   |            | λ <b>7</b> -5λ                                                    | 92395                                                                                       | 法人委任               | JIIN A       | 相相中心日       |
|   |            | 会員名簿登録時5                                                          | 123************0001                                                                         | 宮田商事 -             | 大手町事業所       | 2020/4/24 全 |
|   |            | <b>投票省增全原</b> 符5                                                  | 802************                                                                             | 電風物語               | 東京賞業制        | 2020/4/20月  |
|   |            | 変更申請中                                                             | 623************0001                                                                         | 官民システムサービス         | 神田松垂魚部       | 2020/4/10 至 |

<求人企業情報検索画面(職業紹介事業者代行)>

#### この一覧上で、必要書類の登録手続きを行いたい求人者の行をクリックすると、その求人者の「求人 企業情報詳細」画面に進みます。

この画面で、利用申込み手続きの進捗状況や、本事業の利用に当たっての連絡のために求人者に 付与された事業所番号、STEP2で登録いただいた求人者の基本的な情報を確認できます。 画面の下の方に、下の図のような、資料登録用の欄が表示されます。

| 人企業情報詳細       |            |                   |                    |       |
|---------------|------------|-------------------|--------------------|-------|
| 全部を整理整要の一種    |            |                   |                    |       |
| ステータス         | 役員名問筆録待5 * | 事業所最考             | 123***********0001 |       |
| 利用中达日         | 2020/04/24 | 利用登録完了日           |                    | 利用網驗日 |
| 登録内容量將変更日     |            | 利用调整要将更新日         |                    |       |
| ビンターからの連続単調   | <য়        | <b>戌人企業情報詳細</b> 匯 | 面(上部)>             |       |
| 事業の実験が分かる資料②  |            | ファイルをドラ           | ッグ&ドロップしてください      |       |
| 単属の実際が分かる資料30 |            | ファイルをドラ           | ッグ&ドロップしてください      |       |
| ▶典の実態が分かる資料8  |            |                   |                    |       |
|               | <求人        | 企業情報詳細画面          | (資料登録欄)>           |       |

「ファイルをドラッグ&ドロップしてください」と書かれた枠内に、STEP1の②(必要な場合は③も)で作 成したPDFファイルをドラッグ&ドロップすることで資料を登録できます。

**又は、同枠内をクリックすると、ファイル選択ダイアログが表示されますので、そこからファイルを選択** することで登録することもできます。

各枠に1ファイルずつ登録できます。STEP1の②で作成した「利用規約同意書・誓約書(求人者用)」の PDFファイルを「同意書・誓約書」の枠に、「利用申込み手続きの職業紹介事業者等の委任について」の PDFファイルを「事業の実態が分かる資料①」の枠に登録してください。(STEP1の③で作成した事業の 実態が分かる資料の登録が必要な場合は「事業の実態が分かる資料②~④」の枠に登録してください。)

資料の登録と同時にセンターに連絡したい事項がある場合は、「センターあて連絡事項」欄に記載することもできます。

ドラッグ&ドロップ又はファイルの選択が済んだら、ファイル名が正しく表示されていることを確認し、 画面下の「資料登録」ボタンを押してください。

STEP 4 役員名簿を省略するためのシステム上の操作をする

#### 【(1)「役員名簿詳細」画面に進む】

官民ジョブサイトにログインし、メニュー画面で「役員名簿登録(代行)」ボタンを押すと「役員名簿登録(求人企業利用申込代行)」という画面が表示されます。この画面では、利用申込手続きの代行を 実施中の求人者の一覧が表示されますので、役員名簿登録の省略手続きを行いたい求人者の行を クリックすると、その求人者の「役員名簿詳細」画面に進みます。

| ▲ 宮民学ョスサイト             | <メニュー画面                     | ā>           |          |               |                          |               |
|------------------------|-----------------------------|--------------|----------|---------------|--------------------------|---------------|
| 四国府宣武547547E >         |                             |              |          |               |                          |               |
| ネサイトは、システムメンテナンス作業を行うた | とめ、(6/30(日)~7/1(月)5:00)はご利用 | 178          |          |               |                          |               |
| 市人の宣師・福坊               | 7250%#                      | 5 m          |          |               |                          |               |
| 金典名牌量牌 (代行) 現1         | 業税介事業書情報の確認→真<br>■          |              |          |               |                          |               |
| 役員名                    | 簿登録(求人企業利用申込代行)             |              |          |               |                          |               |
| \$70.36A               | auss Dide Bertas D          | entile state | 發行名法詳細   |               |                          |               |
|                        | . CORT                      | aves [iii    | 15 20000 |               |                          |               |
| × #087                 | h\$/\$0297                  |              | ******   |               |                          |               |
|                        |                             |              | =        | 2-25 10000000 | 78709 XK                 |               |
| 这些原料名词                 | k 併 1                       |              |          |               |                          |               |
| 利用用注单法                 | 代行中京人全員一覧                   |              |          | BARS INCEAR   |                          |               |
| 82(8)                  | 法人制备                        | \$255        | 2764     |               |                          |               |
| 20000                  | EE##                        | 大亨司泰属作       |          | 481 15 88 17  | silitant vincunta        | area paying   |
|                        |                             |              | -        | 28 2          | 46 whereas               |               |
| く役員                    | 員名簿登録(求人企業                  |              |          |               | (すべて空欄)                  |               |
| 利用                     | 目申込代行 ) 画面 >                |              |          | 082-52 041 55 | 5425 00 525              | 2418 0.0 2416 |
|                        |                             |              |          | - 26          | The Design Research Rese | 20 (c). (C    |

【(2)「登録」ボタンを押す】

<役員名簿詳細画面>

役員の欄はすべて空欄のままで、画面下部の「登録」ボタンを押してください。

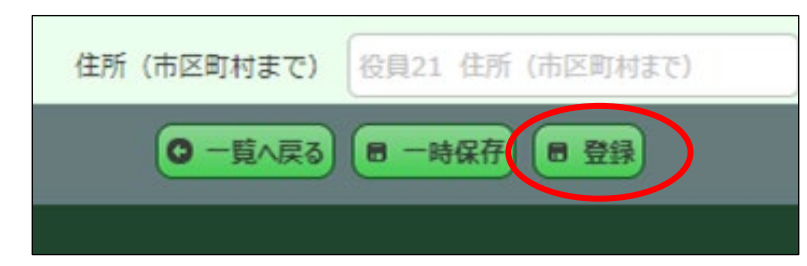

※求人者の利用申込みに際し、<u>原則として役員名簿の提出は不要ですが、システム上の操作が必要</u> になります。

センターが必要と認める場合には、役員名簿の登録を求めることがあります。その場合には、以下表の 「入力に当たっての留意点」に従って入力をしていただくこととなります。

|   | 項目             | 入力に当たっての留意点                                     |
|---|----------------|-------------------------------------------------|
| 1 | 氏名             | 姓と名の間に全角スペースを入れてください。                           |
| 2 | 氏名力士           | 全角で入力してください。姓と名の間に全角スペースを入れてください。               |
| 3 | 生年月日           | 入力欄をクリックするとカレンダーが表示されますので、選択してください。             |
| 4 | 性別             | 入力欄をクリックすると選択肢が表示されますので、選択してください。               |
| 5 | 住所(市区町村<br>まで) | 当該役員の住所について、都道府県名と市区町村名を入力してください。<br>(例:〇〇県〇〇市) |
| 6 | 役職名            | 当該役員の役職名を入力してください。                              |

※ ここでいう役員とは、以下のものを典型例としつつ、これらに準ずるものや、名称や常勤かどうかに かかわらずこれらと同等以上の法人等に対する支配力を有するものと認められる者を含みます。

- ・株式会社であれば、取締役、会計参与、監査役及び執行役
- ・合同会社であれば、業務を執行する社員
- ・非営利法人であれば、理事、監事及び会計監査人
- ・法人でない場合は、個人事業主
- ※「3 生年月日」において、カレンダーに表示されない場合(1950年以前)は、「YYYY/MM/DD」と直接 数字を入力することで登録できます。

入力が終わったら、画面下部の「登録」ボタンを押して登録してください。

#### STEP5 求人者の利用申込み手続き(代行)の完了

STEP3とSTEP4で行われた手続きをセンターで確認し、登録手続きを行います。

なお、利用の欠格事由に該当しないことについて、警察に照会し確認する必要がある場合は、1~ 3週間程度お時間をいただくことがありますので、御了承ください。

センターでの手続きが完了しましたら、その旨メールでお知らせします。

求人者にも手続きが完了した旨を併せて通知します。求人者も、官民ジョブサイトで求人情報の登録や求職者情報の検索・閲覧ができるようになります。

※ 利用登録が完了した後でも、第1の「6 利用できる求人者」(5ページ)に記載した御利用いただ けない場合の要件に該当することが判明した場合には、利用登録を取り消すことがあります。

※ 求人者の利用期間は利用登録完了から3年間です。利用期間の経過後も引き続き御利用を希望 される場合には、第4の「6 求人者の利用期間の更新を代行する場合」(43ページ)に従って更新 の手続きを行う必要があります。求人者が自ら更新手続きを行うこともできますが、その場合、それ 以降は職業紹介事業者等が求人企業情報の変更や利用期間更新の手続きを代行することはでき ず、求人者自身が行うことが必要となります。

### 4 求人情報の登録

求人者から代行の依頼を受けた求人情報の登録は、以下の手順により官民ジョブサイトから行ってく ださい。

STEP1 官民ジョブサイトの「求人情報詳細」画面に進む

官民ジョブサイトにログインし、メニュー画面の「求人の登録・確認」ボタンを押すと、「求人の登録・確認」という画面が表示されます。

新しい求人情報を登録するには、画面下部の「新規登録」ボタンを押すと、「求人情報詳細」という 画面が表示されますので、この画面で必要事項を入力することで求人情報を登録できます。

| 求人の登録・確認<br>役員名房筆録(代行) 職賃紹介                                                                                                    | 求職者の技業<br>事業業情報の論語・全<br>更                  | 応募・スカウトの種類・                                                |                                                                                                    |       |  |
|----------------------------------------------------------------------------------------------------|--------------------------------------------|------------------------------------------------------------|----------------------------------------------------------------------------------------------------|-------|--|
|                                                                                                    | ュー画面>                                      |                                                            |                                                                                                    |       |  |
| B002x6ft:         5x6t         RABH         27-92           4x852         9005         25849500         25849500           4201         400         80000         10000                                                                                                    | • 5467 (3467)<br>  546 (1972)              |                                                            | HB ( •)                                                                                                    |       |  |
| 21日9人: 作用 12<br>21.5480-11:<br>21.5480-11:<br>21 | 25年後5月2月 - 12月2日<br>人中町中田1月 - 二二日<br>11月1日 | 518508 84408 122.4<br>7444 <u>6</u> 121 <mark>8</mark> 24, | 8 <sup>1</sup> <sup>1</sup> 12:11 11:11 11:111 11:11 11:11 11:11 11:11 11:11 11:11 11:11 11:11 11:11 11:111 |       |  |
| <求人情報検索画面>                                                                                                    | @×== (2) + 新服                              | 217                                                        |                                                                                                    |       |  |
|                                                                                                    |                                            | 25000 Si<br>ステータス 単級作詞編<br>1 S人間行 1: 4人前手                  | V                                                                                                    | 5 EYR |  |
|                                                                                                    |                                            | <b>#20</b> [403                                            | <求人情報詳                                                                                                    | 細画面>  |  |

STEP 2 求人者を選択する

#### 【(1)求人企業代行種別を選択する】

「求人情報詳細」画面の上の方(「事業所・就業場所情報」の冒頭)にある「求人企業代行種別」 欄で、以下のいずれかを選択してください。

- ① 利用申込みを代行した求人者の求人を登録する場合 ⇒「利用申込した企業から選択」
- ② 利用申込みを代行していない(求人者自身が利用申込みを実施済)の求人者の求人を登録 する場合 ⇒「利用申込していない企業を入力」

| 1194084480 |              |               |             |                 |          |  |
|------------|--------------|---------------|-------------|-----------------|----------|--|
| 27-92      | 039430       | •             |             |                 |          |  |
| 1983.89    | L RAILY      | 1379          | 2 (5.4,814) | 142404          | 2 中國計劃時  |  |
| 申达日        | #U512        | IGM/RINE      | Rapido      | rissense (asan) | 10384010 |  |
|            | 利用申込した企業から運択 | $\rightarrow$ |             |                 |          |  |
| 198        |              |               |             |                 |          |  |
| (2225)     |              |               |             |                 |          |  |

19

### 4 求人情報の登録(つづき)

#### 【(2)事業所を選択する】

上記(1)で②を選択した場合は、STEP3へ進んでください。 上記(1)で①を選択した場合に、以下の操作を行います。

「4 法人等名」欄の左側の「企業 等情報の検索」ボタンを押すと、「代行 する求人企業を選択してください。」と のダイアログボックスが表示されます。 このダイアログボックスでは、利用申 込みを行った求人者の事業所が表示 されますので、その中から、求人情報 を登録したい事業所をクリックすると、 当該求人者の「求人企業情報詳細」画 面で登録されている項目が自動で反 映されます。

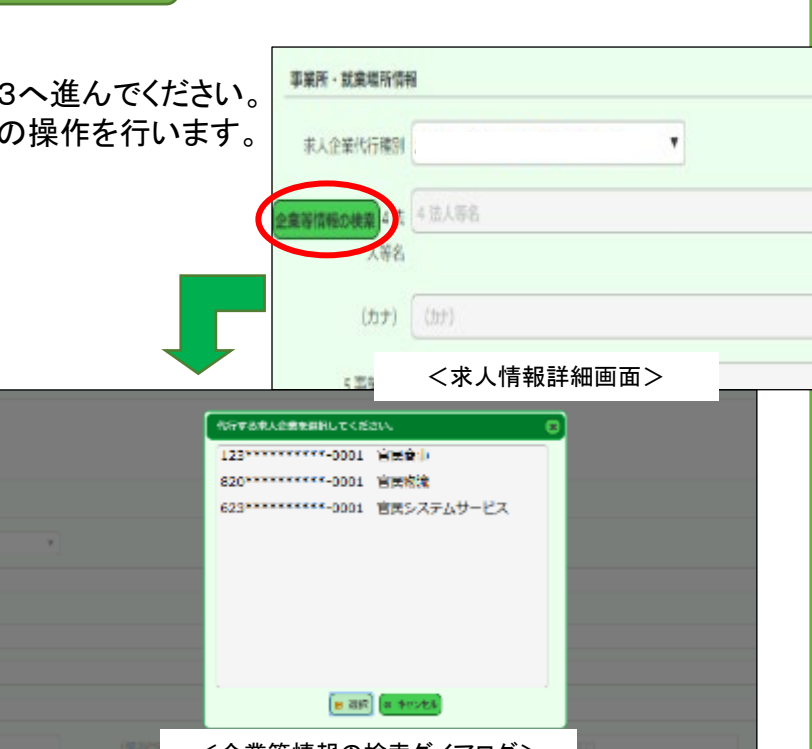

<企業等情報の検索ダイアログ>

#### STEP3 必要事項を入力する

「求人情報詳細」画面では次ページからの表に示された項目の欄が表示されます。このうち、表 の「入力」列に**☆又はOのついている項目が、この画面で入力**いただく項目です。**☆のついている** 項目は必須入力項目ですので、必ず入力してください。**ムのついている項目は、STEP2の**(1)で① を選択した場合は入力の必要がありません(登録済の内容が自動で反映されます)が、②を選択した場合は、求人者から得た情報に基づき必ず入力してください。

「閲覧」列に**令のついている項目について、求職者情報を登録済みの求職者が閲覧できます。** ※ 登録する求人情報の単位について

求職者が応募を検討しやすい求人情報とするため、できる限り、一つの求人につき職種、 就業場所はそれぞれ一つずつとしてください。

就業場所について、1つの求人につき1か所とすることが困難であり、1つの求人で複数 の就業場所についての募集を行い、求職者と相談の上実際の就業場所を決定することを御 希望の場合は、表の「8 就業場所所在地」の説明・留意点欄の内容に従って入力してください。

※ 産業分類・職業分類・保有資格の各リストの内容は、センターのホームページに掲載していますので参考にしてください。

https://www8.cao.go.jp/jinzai/kyuzin\_syokai.html

※ 入力作業は、いつでも画面下の「一時保存」ボタンで一時保存することができます。ログアウトしても、再度ログインし「求人の登録・確認」画面の求人情報一覧の当該求人の行をクリックすれば、その求人に係る「求人情報詳細」画面に戻り、入力作業を再開することができます。
※ カナは全角で入力してください。

!御注意願います!

#### ★ 「一時保存」を活用してください。無操作のまま2時間経過すると、再ログインを求められます。

### 4 求人情報の登録(つづき)

| 項目                                                  | 入力  | 閲覧         | 説明·留意点                                                                                                    |
|-----------------------------------------------------|-----|------------|----------------------------------------------------------------------------------------------------|
| ステータス                                               |     |            | 登録に係る手続きの進捗状況に関する情報です。自動で設定されます。                                                                                                    |
| 【事業所·就業場所                                           | 情報】 |            |                                                                                                    |
| 1 求人番号                                              |     | $\diamond$ | 登録が完了した際に各求人情報に割り振られる番号です。                                                                                                    |
| 2 法人番号、<br>3 事業所番号                                  | Δ   | $\diamond$ | 利用申込みを代行した求人者を選択した場合は自動で表示されます。それ以外の求人者の場合は入力してください。                                                                                                    |
| 申込日、掲載開<br>始日                                       |     | $\diamond$ | 登録完了後に自動で表示されます。                                                                                                    |
| 有効期限                                                | *   | \$         | 本事業に係る求人者の利用期限(利用申込みを代行した求人者の場合<br>は利用申込み手続き完了の際のメールでお知らせするほか、「求人企業<br>情報詳細」画面で確認できます。それ以外の求人者の場合は求人者から<br>情報を入手してください。)の範囲内で、1年間を限度として御希望の日を<br>設定いただけます。欄をクリックするとカレンダーが表示されますので、選<br>択してください。<br>※利害関係等のチェックの待機(9営業日程度)及び応募・スカウト時の<br>受付・応募意向確認(4営業日程度)の手続きが必要なため、当該期間<br>を考慮した期限設定をしていただくようお願いします。                                                                                                    |
| センターからの<br>連絡事項                                     |     |            | 登録いただいた内容についての確認依頼など、センターから連絡事項が<br>ある場合に表示されます。                                                                                                    |
| 4 法人等名<br>5 事業所名<br>6 事業所所在<br>地                    | Δ   | $\diamond$ | 利用申込みを代行した求人者を選択した場合は、「求人企業情報詳細」<br>画面に登録されている情報が自動で表示されます。変更する場合は、「求<br>人企業情報詳細」画面から変更申請を行う必要があります。<br>それ以外の求人者の場合は入力してください。                                                                                                    |
| 7 就業場所名<br>称、(事業所と<br>異なる場合)                        | ☆   | \$         | 「7 就業場所名称」欄の枠内をクリックすると、選択肢(事業所名と同じ<br>/事業所名と異なる)が表示されますので、いずれかを選択してください。<br>「事業所名と異なる」を選択した場合は、(事業所と異なる場合)欄に、就業<br>場所の名称(本部、〇〇支店など)を入力してください。                                                                                                    |
| 8 就業場所所<br>在地、(郵便番<br>号)~(複数又<br>は海外の場合)            | *   | \$         | 「8 就業場所所在地」欄の枠内をクリックすると、選択肢(事業所所在地<br>と同じ/事業所所在地と異なる)が表示されますので、いずれかを選択し<br>てください。「事業所所在地と異なる」を選択した場合は、(郵便番号)から<br>(町名番地以下)までの欄に就業場所所在地を入力してください。<br>やむをえず就業場所所在地を複数設定し、求職者との相談の上で決定<br>することとしたい場合には、(都道府県)欄で「複数あり応相談」を選択した<br>上で、(複数又は海外の場合)欄に各就業場所所在地の地名を列挙してく<br>ださい。その際、都道府県名を必ず記載するようにしてください。<br>(例:「北海道、青森県、岩手県」「〇〇県〇〇市、〇〇市」「〇〇県〇〇市内各地」)<br>就業場所が海外の場合は、(都道府県)欄で「海外」を選択した上で、(複<br>数又は海外の場合)欄に国名や地域名を入力してください。<br>国・地域名の表記は、原則、「在外公館の名称及び位置並びに在外公館<br>に勤務する外務公務員の給与に関する法律」(昭和27年法律第93号)別<br>表第1に準じることとしますが、アメリカ合衆国については「米国」、中華人<br>民共和国は「中国」としてください。(例:「大韓民国〇〇」、「中国〇〇」、「米国〇〇」、「イタリア〇〇」、「英国〇〇」、「スイス〇〇」、「ドイツ〇〇」、「フランス〇〇」等。) |
| <ol> <li>9 最寄駅/バス<br/>停の別、駅・バ<br/>ス停名、徒歩</li> </ol> | (☆) | \$         | 就業場所から最寄りとなる交通機関の駅又はバス停の別を選択の上、<br>駅又はバス停の名称、そこから徒歩何分かかるかについて入力してください。<br>(就業場所が「複数」または「海外」の場合を除き必須)                                                                                                    |
| 10 転勤の可能<br>性、範囲(転勤<br>可能性有の場合)                     | ☆   | $\diamond$ | 転勤の可能性の有無を選択の上、「有」の場合にはその範囲について入<br>カしてください(20字以内)。<br>(例:「関東近郊」「〇〇県内」)                                                                                                    |

| 4 求人情報                                            | の登録   | :(つづ       | き)                                                                                                    |                                                                                                    |
|---------------------------------------------------|-------|------------|----------------------------------------------------------------------------------------------------|----------------------------------------------------------------------------------------------------|
| 項目                                                | 入力    | 閲覧         |                                                                                                    |                                                                                                    |
| 11 事業内容、産業<br>分類                                  | *     | \$         | 事業内容についての説明を入力してくださ<br>産業分類について該当するものを選択して<br>たがる事業を営んでいる場合には、登録す<br>業を選択してください)                                                                                                    | い(90字以内)。その上で、<br>ください。(複数の分類にま<br>る求人情報の業務に係る産                                                                           |
| 12 会社の特長、HP<br>アドレス                               |       | \$         | 利用申込みを代行した求人者を選択した<br>細」画面に登録されている内容が反映されま<br>「求人企業情報詳細」画面から変更を行って<br>それ以外の求人者の場合は、求人情報の<br>録している内容が反映されます。                                                                                       | 場合は、「求人企業情報詳<br>ます。変更する場合には、<br>≤ください。<br>□登録完了後に、求人者が登                                                                   |
| 13 従業員数(企業<br>全体)                                 |       | \$         | 企業全体の従業員数については、利用申<br>択した場合は「求人企業情報詳細」画面に登<br>れますので、変更する場合には「求人企業情<br>行ってください。<br>それ以外の求人者の場合は、求人情報の<br>録している内容が反映されます。                                                                           | 込みを代行した求人者を選<br>登録されている内容が反映さ<br>青報詳細」画面から変更を<br>P登録完了後に、求人者が登                                                            |
| (就業場所)                                            | ☆     | $\diamond$ | 就業場所の従業員数を入力してください。                                                                                                    |                                                                                                    |
| 14 資本金                                            |       | \$         | 利用申込みを代行した求人者を選択した<br>人企業情報詳細」画面で登録した内容が反<br>合には、「求人企業情報詳細」画面から変更<br>それ以外の求人者の場合は、求人情報の<br>録している内容が反映されます。                                                                                        | 易合は、利用申込時又は「求<br>映されます。変更したい場<br>を行ってください。<br>登録完了後に、求人者が登                                                                |
| 【仕事内容·必要資格                                        | 等について | ての情報】      |                                                                                                    |                                                                                                    |
| 15 職種名                                            | ☆     | $\diamond$ | 募集する職種の名称を入力してください(3                                                                                                    | 0字以内)。                                                                                                    |
| 16 職業分類(大)、<br>(中)                                | ☆     | $\diamond$ | 募集する職種の職業分類を大分類、中分<br>職業分類の一覧は、センターのホームペー・<br>考にしてください。                                                                                                    | 類の順に選択してください。<br>ジに掲載していますので、参                                                                                            |
| 17 募集人数                                           | ☆     | $\diamond$ | 募集人数を入力してください。                                                                                                    |                                                                                                    |
| 18 仕事の内容                                          | ☆     | \$         | 仕事の内容について、できるだけ具体的に<br>以内)                                                                                                    | ニ記入してください。(200字                                                                                                    |
| 19 必要な経験(必<br>須)                                  | 0     | \$         | 求人に応募する求職者に求める経験につ<br>てください。(100字以内)                                                                                                    | いて、必須のものを入力し                                                                                                    |
| 20 必要な経験(な<br>お可)                                 | 0     | \$         | 求人に応募する求職者の経験について、<br>可とするものを入力してください。(100字以)                                                                                                    | 必須ではないがあればなお<br>内)                                                                                                    |
| 21 必要資格1~3<br>((大)(中)(小)<br>(その他)、必須/<br>あれば尚可の別) | 0     | \$         | 求人に応募する求職者に必要な資格につ<br>大分類、中分類、小分類の順に選択してくた<br>場合は、小分類で「その他」を選択した上で<br>を入力してください。選択できる資格の一覧<br>ムページに掲載しています。名称の長い資格<br>としていますので、この一覧を御参照ください<br>また、当該資格について、応募者に必須要<br>いは必須ではないがあればなお可の資格と<br>ださい。 | いて、3つまで指定できます。<br>ざさい。選択肢にない資格の<br>、(その他)欄に資格の名称<br>についてはセンターのホー<br>各は、サイト上の表示は略称<br>い。<br>夏件として求めるのか、ある<br>さするのかの別を選択してく |
| 22 必要語学                                           | 0     | $\diamond$ | 業務の遂行に必要な語学について、該当<br>い。項目にない言語が必要な場合は、「そのの場合)欄に言語名を入力してください。                                                                                                    | するものに凶を入れてくださ<br>)他」を囚した上で、(その他                                                                                           |
| 23 学歴、履修科目                                        | ☆     | \$         | 応募する求職者に求める学歴について選<br>科目について指定したい場合には入力して                                                                                                    | 択してください。さらに、履修<br>ください。                                                                                                   |

| 4 求人情報                    | 報の登  | 録(つ        | づき)                                                                                                    |
|---------------------------|------|------------|----------------------------------------------------------------------------------------------------|
| 項目                        | 入力   | 閲覧         |                                                                                                    |
| 24 普通運転免<br>許             | ☆    | \$         | 普通運転免許の要否について該当するものを選択してください。                                                                                                    |
| 【賃金・手当につい                 | ての情報 | ]          |                                                                                                    |
| 25 賃金形態                   | *    | \$         | 月給/日給/時給/年俸制/その他から選択の上、「その他」を選択し<br>た場合は(その他の場合)欄に入力してください(20字以内)。                                                                                                    |
| (a基本給)                    | (☆)  | \$         | <ul> <li>下限額、上限額をそれぞれ入力してください。時給の場合は時間額、月給・日給・年俸・その他の場合は月額換算での入力をお願いします。</li> <li>※「現時点では明示不可、理由・明示時期」の入力がない場合は必須です。</li> <li>※職業安定法に基づき、労働者の募集に当たり求人者は労働条件等を明示することが必要です。また、明示した方が求職者の応募の可能性が高まります。賃金額は、範囲の幅が広くてもいいので極力入力してください。</li> </ul>                                                                                                 |
| (b定額的に支払<br>われる手当)1<br>~3 | 0    | \$         | 定額的に支払われる手当がある場合には、その名称と下限額、上限額を<br>それぞれ入力してください。時給の場合は時間額、月給・日給・年俸・その<br>他の場合は月額換算での入力をお願いします。<br>時間外労働の有無に関わらず一定の手当を支給する「固定残業代」を採<br>用する場合は、「その他手当等付記事項」に超過分の割増賃金が法定ど<br>おり追加で支給されることを記載の上で、「定額的に支払われる手当」欄に<br>固定残業代について記載することができます。                                                                                                    |
| 賃金月額/時間<br>額(a+b)         |      | \$         | (a基本給)、(b定額的に支払われる手当)欄に入力された金額を基に自動的に表示されます。                                                                                                    |
| 現時点では明示<br>不可、理由・明<br>示時期 | 0    | \$         | 基本給や手当について、求人申し込み時点では明示が困難でありやむを<br>得ず別途明示する場合のみ、「現時点では明示不可」に☑を入れてくださ<br>い。☑を入れると、「理由・明示時期」欄に記載例(「基本給については当社<br>規定に基づき、経験等を勘案して面接の上で決定します。規定については<br>面接時に御説明します。」)が自動で入力されますので、各求人者の事情に<br>則して適宜修正してください。(100字以内)<br>※ 職業安定法に基づき、労働者の募集に当たり求人者は労働条件を明<br>示することが必要であり、具体的に明示した方が、求職者の応募の可<br>能性が高まります。この欄を使用するのは、真にやむを得ない場合に限<br>るようにしてください。 |
| 26 通勤手当、<br>種別、上限         | ☆    | \$         | 通勤手当の有無、実費・定額の別、上限有無、日額・月額の別に関し該<br>当するものを選択してください。「定額」又は「実費上限あり」を選択した場<br>合には、その金額も入力してください。                                                                                                    |
| 27 マイカー通<br>勤             | ☆    | \$         | マイカー通勤の可否について該当するものを選択してください。                                                                                                    |
| 28 その他手当<br>等付記事項         | 0    | $\diamond$ | 昇給や賞与の実績、扶養手当や住宅手当などのその他の手当について<br>入力してください。(100字以内)<br>固定残業代を採用し、(b定額的に支払われる手当)欄に記載した場合に<br>は、超過分の割増賃金の支給についての説明を入力してください。<br>(例:「〇時間を超える時間外労働分についての割増賃金は追加で支給」)                                                                                                    |
| 【休日・就業時間に                 | ついての | 情報】        |                                                                                                    |
| 29 休日、(その<br>他)           | 0    | $\diamond$ | 休日となる曜日について、該当するものを☑してください。その他の休日<br>(年末年始、創立記念日など)については、(その他)欄に入力してください。<br>(30字以内)                                                                                                    |
| 30 6か月経過<br>後の有給休暇<br>日数  | 0    | $\diamond$ | 採用6か月経過後に付与される有給休暇の日数を入力してください。                                                                                                    |

| 4 求人情                                         | 報の登 | 録(つ        | づき)                                                                                                    |  |  |
|-----------------------------------------------|-----|------------|----------------------------------------------------------------------------------------------------|--|--|
| 項目                                            | 入力  | 閲覧         | 説明·留意点                                                                                                    |  |  |
| 31 年間休日数                                      | ☆   | $\diamond$ | 年間の休日数を入力してください。                                                                                                    |  |  |
| 32 就業時間①<br>~③、又は開<br>始 終了の間<br>の〇時間          | (☆) | \$         | 就業時間について、3種類まで入力できます。又は、ある時間帯の中で選択して規定の時間就業すればよいという場合は、その時間帯と必要な就業時間をHH:MMの形式(半角)で入力してください。<br>(例:開始「09:00」、終了「17:00」)<br>特定の曜日のみ就業時間が異なる場合には②③欄に当該特定曜日の<br>就業時間帯を、交替制の場合にはそれぞれの就業時間帯を、フレックスの<br>場合には①に標準となる時間帯、②にフレキシブルタイム、③にコアタイム<br>の就業時間帯を記入してください。裁量労働制の場合は、特に指定がなけ<br>れば①~③に具体的な就業時間帯を記入しなくても構いません。                                                                                                    |  |  |
| 33 交替·変形<br>等該当、変形<br>の場合                     | ☆   | \$         | 就業時間が一律の場合は「非該当」を、一律でない場合は「特定日のみ<br>②③」、「交替制」、「フレックス(②フレキシブルタイム、③コア)」、「裁量」、<br>「変形」のうち該当するものを選択してください。<br>変形労働時間制の場合は、変形期間の単位についても選択してください。                                                                                                    |  |  |
| 34 休憩時間                                       | (☆) | \$         | 休憩時間(分)を入力してください。就業時間が6時間を超える場合は必須<br>です。                                                                                                    |  |  |
| 35 時間外、月<br>平均〇時間                             | ☆   | \$         | 時間外労働の有無を選択の上、「有」の場合は月平均の時間数を入力し<br>てください。                                                                                                    |  |  |
| 36 休日·就業<br>時間特記事項                            | (☆) | \$         | 休日や就業時間について特記事項があれば入力してください(100字以<br>内)。休日や就業時間の記載がない場合は必須です。                                                                                                    |  |  |
| 【就業形態・雇用形態等についての情報】                           |     |            |                                                                                                    |  |  |
| 37 就業形態                                       | ☆   | $\diamond$ | フルタイム/短時間の別を選択してください。                                                                                                    |  |  |
| 38 雇用形態、<br>その他の場合<br>の呼称、派遣<br>の該当、請負<br>の該当 | ☆   | \$         | 正社員/その他の別を選択の上、その他の場合は呼称(例:「嘱託職員」、<br>「契約社員」など)を入力してください。(20字以内)<br>派遣又は請負により他の事業所で勤務する仕事の場合は該当するもの<br>に図を入れてください。                                                                                                    |  |  |
| 39 期間の定め、<br>期間、更新、条<br>件                     | ☆   | \$         | 期間の定めの有無を選択の上、「有」の場合はいつまで、あるいは何か<br>月間の雇用契約かを入力してください。また、更新の有無、更新条件の有<br>無を選択してください。                                                                                                    |  |  |
| 40 年齢制限、<br>年齢(下限)、<br>(上限)、例外<br>事由          | *   | \$         | 年齢制限の有無について選択してください。「制限有り」の場合には下限<br>又は上限の年齢を入力の上、例外事由を選択してください。<br>※ 年齢制限については、「労働施策の総合的な推進並びに労働者の雇<br>用の安定及び職業生活の充実等に関する法律」(昭和41年法律第132<br>号)により原則として禁止されています。同法施行規則で定められた例外<br>事由に該当する場合のみ「制限あり」を選択し、当該年齢を記入した上で、<br>例外事由について<br>・「1 定年年齢を上限とする募集」(期間の定め有の場合は選択でき<br>ません。)<br>・「3ロ 技能・知識の伝承」(45~49歳の年齢層の募集以外では選択<br>できません。)<br>・「3二 高年齢者等の雇用促進」(60歳以上の高齢者又は特定の年齢<br>層の雇用を促進する国の施策の対象年齢層を募集する場合のみ選<br>択できます。)<br>から選択してください。 |  |  |
| 41 定年                                         | ☆   | $\diamond$ | 定年の有無を選択の上、「有」の場合は定年年齢を入力してください。                                                                                                    |  |  |
| 42 再雇用                                        | ☆   | $\diamond$ | 再雇用制度の有無を選択の上、「有」の場合は上限年齢を入力してください。                                                                                                    |  |  |

| _4_求人情報                                                                     | の登    | 録(つ        | づき)                                                                                                    |
|-----------------------------------------------------------------------------|-------|------------|----------------------------------------------------------------------------------------------------|
| 項目                                                                          | 入力    | 閲覧         |                                                                                                    |
| 43 勤務延長                                                                     | ☆     | ♦          | 勤務延長制度の有無を選択の上、「有」の場合は上限年齢を入力してく<br>ださい。                                                                                                    |
| 44 試用期間、<br>期間                                                              | ☆     | <b>♦</b>   | 試用期間の有無を選択の上、「有」の場合は期間を入力してください。                                                                                                    |
| 【その他】                                                                       |       |            |                                                                                                    |
| 45 加入保険等                                                                    | 0     | $\diamond$ | 加入保険等につき、該当するものに☑を入れてください。                                                                                                    |
| 46 退職金制度                                                                    | ☆     | $\diamond$ | 退職金制度の有無を選択の上、「有」の場合は適用の条件となる勤続<br>年数を入力してください。                                                                                                    |
| 47 選考方法                                                                     | 0     | \$         | 選考方法につき、該当するものに☑を入れてください。☑項目にない方<br>法により選考を行う場合には、(その他)欄に入力してください。(20字以<br>内)                                                                                                    |
| 48 他法人の地<br>位の兼務、兼<br>務先法人番号、<br>兼務先法人名、<br>兼務先役職名                          | *     | \$         | 採用された場合に他の法人(関連会社など)の地位を兼務する予定の<br>有無を選択の上、「有」の場合には兼務先についての情報を入力してくだ<br>さい。<br>※求人情報(又は採用内定時)と採用時の兼務先が相違する場合、<br>利害関係チェックに漏れが生じる恐れがありますので、当該場合には<br>必ずセンターまでお申し出くださるようお願いします。                                                                                                    |
| 49 その他特記<br>事項                                                              | 0     | \$         | その他、求人内容についての特記事項がある場合に入力してください。<br>センター・求職者からの応募連絡を含めて代行を行う場合には、「職業紹<br>介事業者が職業紹介を行います」と記載してください。(100字以内)                                                                                                    |
| 応募方法に係る<br>連絡事項                                                             | 0     |            | 応募方法について、連絡事項がある場合に入力してください。(例えば、<br>職業紹介事業者等への求職申込みの方法など100字以内)<br>求職者には、応募受付担当者様の連絡先開示と同時(利害関係等<br>チェックが必要な場合は当該チェック後)に開示されます。                                                                                                    |
| 【担当者情報】(聬                                                                   | 載業紹介事 | 事業者等で      | ではなく、求人者の担当者に係る情報です)                                                                                                    |
| 担当者種別                                                                       | *     |            | 利用申込みを代行した求人者を選択した場合は、登録する求人情報に<br>係る求人者における担当者について、「求人企業情報詳細」画面で登録<br>されている担当者と同じか、異なる人を登録するかを選択してください。<br>それ以外の求人者の求人情報を登録する際は、「「求人企業情報詳<br>細」の担当者とは異なる」が自動で選択されます。                                                                                                    |
| 担当者所属部署、<br>担当者氏名、担<br>当者氏名カナ、<br>担当者電話番号、<br>担当者内線番号、<br>担当者FAX            | 0     |            | 「担当者種別」で「異なる」を選択した場合に、各項目につき入力してください。<br>代行する業務が求人情報の登録のみの場合、応募・スカウトに係るセンターからの連絡はここで登録された担当者様に行われます。また、その場合、所属部署、氏名、電話番号は、応募に関する求人者・求職者双方の意思が一致し応募可能となった段階(利害関係等のチェックが必要な求職者の場合は当該チェックで問題なしと確認された後)で求職者に<br>情報提供されます。                                                                                                    |
| 担当者メールア<br>ドレス、担当者<br>メールアドレス確<br>認用、担当者<br>メールアドレス2、<br>担当者メールア<br>ドレス2確認用 | 0     |            | 「担当者種別」で「異なる」を選択した場合には、「担当者メールアドレ<br>ス」を入力の上、確認のため、「担当者メールアドレス確認用」欄に同じ<br>メールアドレスを入力してください(誤り防止のため、コピー・ペースト機能<br>は使用せずに手入力をお願いします。)。<br>メールアドレスを2つ登録したい場合には、「担当者メールアドレス2」及<br>び「担当者メールアドレス2確認用」欄もそれぞれ入力してください。<br>ここでメールアドレスを入力し、あるいは変更して登録申請や変更申請<br>を行った場合は、当該メールアドレスあてに本人確認メールが送信されま<br>すので、求人者の担当者様が当該本人確認メールの教示に基づき回答<br>を行う必要があります。 |

| 4 | 求人情報の | )登録(つづき) |
|---|-------|----------|
|---|-------|----------|

|                                                                             | i    | •  |                                                                                                    |
|-----------------------------------------------------------------------------|------|----|----------------------------------------------------------------------------------------------------|
| 項目                                                                          | 入力   | 閲覧 | 説明·留意点                                                                                                    |
| センターからの<br>連絡先                                                              | 0    |    | 応募・スカウトに関する連絡を含めて職業紹介事業者が代行する場合<br>は、「職業紹介事業者に連絡」を選択してください。<br>求人情報の登録のみを代行する場合には、応募・スカウトに関してセン<br>ターから求人者に連絡する際、「求人企業情報詳細」画面で登録された<br>担当者様にも同時に連絡するか、あるいはこの画面で登録した担当者様<br>のみへの連絡とするかについて、求人者の希望に基づいて選択してくだ<br>さい。                                                                                                    |
| 職業紹介事業者等                                                                    | 代行情報 | ž  |                                                                                                    |
| 職業紹介事業者<br>等代行、職業紹<br>介事業者等名、<br>許可·届出番号、<br>事業所名                           |      | \$ | 「職業紹介事業者等代行」は自動で「有」と表示されます。その他の各<br>項目は、「職業紹介事業者情報詳細」画面で登録されている情報が自動<br>で表示されます。                                                                                                    |
| 紹介事業者等番<br>号、事業所所在<br>地(郵便番号)~<br>(町名番地以下)                                  |      |    | 「職業紹介事業者情報詳細」画面で登録されている情報が自動で表示<br>されます。                                                                                                    |
| 代行する業務                                                                      | ☆    |    | 「求人情報の登録のみ/センター・求職者からの応募連絡を含む」のい<br>ずれか該当するものを選択してください。                                                                                                    |
| 担当者種別                                                                       | ☆    |    | 登録する求人情報に係る職業紹介事業者における担当者について、<br>「職業紹介事業者情報詳細」画面で登録されている担当者と同じか、異<br>なる人を登録するかを選択してください。                                                                                                    |
| 担当者所属部署、<br>担当者氏名、担<br>当者氏名力ナ、<br>担当者電話番号、<br>担当者内線番号、<br>担当者FAX            | 0    |    | すぐ上の「担当者種別」で「異なる」を選択した場合に、各項目につき入<br>カしてください。<br>代行する業務がセンター・求職者からの応募連絡を含む場合、応募・ス<br>カウトに係るセンターからの連絡はここで登録された担当者様に行われ<br>ます。また、その場合、所属部署、氏名、電話番号は、応募に関する求人<br>者・求職者双方の意思が一致し応募可能となった段階(利害関係等の<br>チェックが必要な求職者の場合は当該チェックで問題なしと確認された<br>後)で求職者に情報提供されます。                                                                                                    |
| 担当者メールア<br>ドレス、担当者<br>メールアドレス確<br>認用、担当者<br>メールアドレス2、<br>担当者メールア<br>ドレス2確認用 | 0    |    | 「担当者種別」で「異なる」を選択した場合には、「担当者メールアドレ<br>ス」を入力の上、確認のため、「担当者メールアドレス確認用」欄に同じ<br>メールアドレスを入力してください。(誤り防止のため、コピー・ペースト機<br>能は使用せずに手入力をお願いします)<br>メールアドレスを2つ登録したい場合には、「担当者メールアドレス2」及<br>び「担当者メールアドレス2確認用」欄もそれぞれ入力してください。<br>ここでメールアドレスを入力し、あるいは変更して登録申請や変更申請<br>を行った場合は、当該メールアドレスあてに本人確認メールが送信されま<br>すので、「1 利用申込み」のSTEP2の(2)で行った時と同様に、電子メー<br>ルに職業紹介事業者等名・事業所名・御担当者様氏名を記載し、セン<br>ターの宛先(ドメインは「@cao.go.jp」です。)に送付してください。 |
| センターからの<br>連絡先                                                              | 0    |    | 登録された求人の内容や、応募・スカウト(代行する業務に応募連絡を<br>含む場合)に関してセンターから連絡する際、「職業紹介事業者情報詳<br>細」画面で登録された担当者様にも同時に連絡することを希望するか、<br>あるいはこの画面で登録した担当者様のみへの連絡とすることを希望す<br>るかについて選択してください。                                                                                                    |
| 【センターあて連絡                                                                   | ·事項】 |    |                                                                                                    |
| センターあて連<br>絡事項                                                              | 0    |    | 登録申請や変更申請等の際にセンターあてに連絡したいことがある場合には入力してください。(450字以内)<br>なお、掲載期間延長申請の際には使用できません。                                                                                                    |

### 4 求人情報の登録(つづき)

以前登録を代行した求人情報と類似の内容の同じ求人者の求人情報を登録するには・・・

STEP1の「求人の登録・確認」の画面で、過去に登録を代行した求人情報の一覧が表示されますので、同じ求人者の類似の求人情報の行をクリックすると、その求人情報の「求人情報詳細」画面に進みます。

その画面の下部にある「コピー登録」ボタンを押すと、その求人内容をコピーした「求人情報詳細」画面が表示されますので、異なる部分のみ入力することで、STEP2の求人者の選択及びSTEP3の入力作業を省力化することができます。

「コピー登録」ボタンから登録する場合、求人者を変更することはできません。

利用申込みを代行していない求人者に係る2件目以降の求人情報を登録するには…

利用申込みを代行していない求人者の求人情報登録を代行する場合、1件目は法人番号、法人等 名などの基本情報(前ページまでの表の「入力」欄に△のついた項目)を入力していただく必要があり ますが、2件目以降は基本情報の入力を省略できます。

同じ求人者の登録済みの求人情報の「求人情報詳細」画面に進み、「コピー登録」ボタンで求人内 容をコピーし、異なる部分を入力してください。

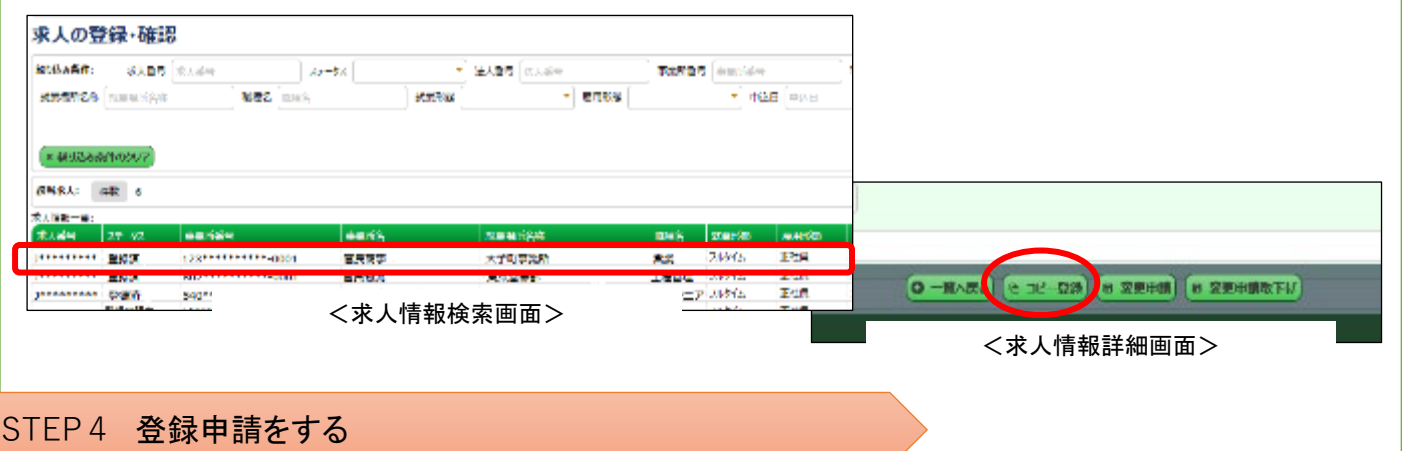

項目の入力が終わったら、画面下部の「登録申請」ボ タンを押してください。

必須項目の入力漏れ等がある場合は、エラーメッ セージが表示されますので、修正してください。

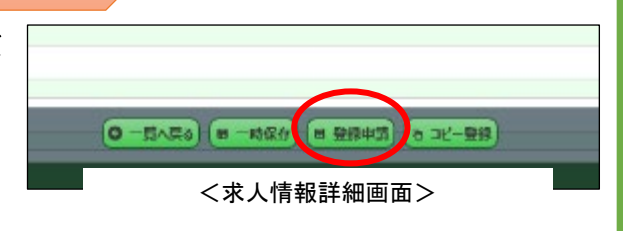

「職業紹介事業者等代行情報」で、「職業紹介事業者情報詳細」画面とは別の担当者を登録した場合には、入

カされたメールアドレスに本人確認メールが送信されますので、「1 利用申込み」のSTEP2の(2)で 行った時と同様に、電子メールに事業所名・御担当者様氏名を記載し、本人確認メールでお知らせす るセンターの宛先に送付することにより回答してください。

※ 本人確認メールの送信元アドレスは、送信専用です。返信できません。

※ 回答メールの送信先メールアドレス(ドメインは「@cao.go.jp」です)は、本人確認メールでお知ら せします。必ず本人確認メールが届いたアドレス(求人の担当者のアドレスなど)から、その送信先 メールアドレスあてに送信してください。

- ※ 本人確認メールが届かない場合は、登録されたメールアドレスに誤りがある可能性がありますの で、御確認をお願いします。
- ※ 本人確認回答メールが未着のままなど、センターの依頼事項から1年経過した場合は、登録申請 の受付処理を停止しますのでご留意ください(求人情報は削除されますのでご留意ください)。

STEP5 登録完了の確認

#### 【(1)求人内容に補正が必要な場合の対応】

センターにおいて、登録いただいた内容の確認を行います。

利用申込みを代行した以外の求人者の求人情報の登録代行を初めて行う場合や、求人者の担当 者について求人企業情報詳細画面で登録されているのと別の方を登録された場合には、センターか ら求人者に対し、代行依頼をした旨の事実確認や本人確認も行います。

STEP4で申請いただいた求人情報の内容に記入漏れや労働関係法令等との関係で問題がある場合や、求職者にとってより分かりやすくするために必要と思われる場合には、内容の補正について御相談や御提案をすることがあります。電子メール又は電話で職業紹介事業者等の御担当者様に御連絡しますので、その内容に応じて求人者と連絡を取りつつ御確認・御検討の上、官民ジョブサイトにログインし、「求人情報詳細」画面から再度「登録申請」ボタンを押してください。

#### 【(2)登録完了の確認】

センターから、登録が完了した旨を電子メールでお知らせします。

「求人の登録・確認」画面で求人情報一覧の「ステータス」欄が「登録済み」になりますので、御確認 ください。一覧の当該求人の行をクリックすると、「求人情報詳細」画面に進んで確認できます。

なお、求人者には登録が完了した旨のメールはお送りしませんので、職業紹介事業者等から御報 告ください。求人者も官民ジョブサイトから求人情報を確認することができます。

これで求人情報の登録は完了です。求職者が求人情報を閲覧できるようになります。

### 5 求職者からの応募希望についての連絡

代行する業務にセンター・求職者からの応募連絡を含む求人情報については、応募を希望する求職 者がいた場合にはSTEP1のとおり電子メールでお知らせしますので、STEP2の手順により、官民ジョブ サイトを通じて応募受付意向の回答を行ってください。

#### STEP1 応募希望者がいた旨の連絡を受ける

#### 【(1)センターから求職者への求人情報の提供】

御登録いただいた求人情報は、求職者情報を登録した求職者が官民ジョブサイトで検索・閲覧できます。

#### 【(2)応募希望者がいた旨の連絡】

御登録いただいた求人に応募を希望する求職者がいた場合には、センターから、その旨電子メール でお知らせします(お知らせするあて先は、「2 求人情報の登録」のSTEP2で「職業紹介事業者等代 行情報」に登録いただいた御担当者様です。)。

※ ここでお送りするメールの送信元アドレスは、送信専用です。返信できません。

#### STEP 2 応募受付の意向を回答する

STEP1のメールを受信した日から数えて2営業日以内に、官民ジョブサイトから応募受付の意向を回答してください。

#### 【(1)「応募・スカウト状況詳細」画面に進む】

官民ジョブサイトにログインし、メニュー画面で「応募・スカウトの確認・回答」ボタンを押すと、登録及 び応募連絡について代行を行っている求人情報に対する応募・スカウトの状況の一覧が表示されま す。この一覧から、「求人番号」及び「求職者公開番号」がSTEP1の(2)のメールでお知らせしたものと 一致する行(「進捗状況」が「応募受付意向を登録してください」となっています)をクリックすると、当該 求人情報及び求職者に係る「応募・スカウト状況詳細」画面に進みます。

一覧に表示される応募者が多くて対象者を探しづらい場合には、「求人番号」や「求職者公開番号」、 「進捗状況」、「応募希望申出日」の範囲などを指定して絞り込むこともできます。

| 求復吉の検索      | 応要・スカウトの確認・如常<br><メニュー画面> -<br>応募・スカウトの確認<br>応募・スカウトの確認 | 求人会員利用申込代行<br>の・回答 |                  |               |                 |       |
|-------------|---------------------------------------------------------|--------------------|------------------|---------------|-----------------|-------|
|             | *180 ****                                               | 時間名 大能。            | 2005. 9194920    | 1036-66.45.00 | 187 - 236-6 m-7 | 1000  |
|             | 119******* 官民商事                                         | 「「「「「」」 応募         | 広募受付意向を確認してください。 | 11 A A        | •-9 官民 千太       | 2020/ |
| 広意,7ヵ向人採収詳細 | 119******* Billeria                                     |                    |                  |               | *-6 官民 千太郎      | 2020/ |
|             | ✓                                                       | <b>动磁集</b> 公開番号    | **-9             |               |                 |       |
| 成绩状况        | <応募・スカウト状                                               | 況詳細画面>             |                  |               |                 |       |
|             |                                                         | 29                 |                  |               |                 |       |

### 5 求職者からの応募希望についての連絡(つづき)

#### 【(2)「応募・スカウト状況詳細」画面から応募受付意向を回答する】

「応募・スカウト状況詳細」画面上部に、「応募・スカウト」の別、「求職者公開番号」、「求人番号」、当該求人に係る「職種名」、「就業場所名称」、応募・スカウトに係る「進捗状況」が表示されます。 その下に、「応募状況」に係る項目として、求職者からの「応募希望申出日」が表示されます。その

下に「応募受付意向」の選択欄がありますので、以下の選択肢から該当するものを選択してください。

- 「受付」
   :応募を受け付ける場合
- ・「募集終了」 :応募を受け付けずに募集を終了する場合
- ・「掲載一時停止」 :応募を受け付けずに、求人の掲載を一時停止する場合

・「受付不可(年齢超過)」:求人の年齢制限が「有」で、当該年齢を超過していることを理由に受付不可とする場合(求職者の年齢が求人の年齢制限の範囲外の場合のみ選択できます)

応募を申し出た求職者の情報は、画面下部の「**求職者情報詳細へ」ボタン**で確認できます。表示される項目の内容は、34ページから掲載されている表を参照してください。

募集を継続する場合には、「受付不可(年齢超過)」に該当する場合を除き、応募を受け付けていた だきます。

「募集終了」又は「掲載一時停止」を選択した場合には、その下の「理由」欄に理由を簡潔に入力し てください(必須、64字以内)。「理由」は応募した求職者に開示されますので御承知おきください。 「回答日」については、自動で記録されますので入力の必要はありません。

回答日の下の「利害関係等チェック要否」欄で、利害関係等チェックが必要な求職者であるか否か を確認できます。

画面下の「応募受付意向登録」ボタンを押すと、入力した内容がセンターに報告されます。

応募を受け付ける旨回答いただいた場合、

⇒利害関係等のチェックを必要とする者の場合には「8 利害関係等のチェックの待機」へ進みます。

⇒利害関係等のチェックを必要としない者の場合には、センターで回答を確認の上、求職者氏名の 開示メールをお送りします。メールが届いたら、「応募・スカウト状況詳細」画面の「利害関係等 チェック要否」欄の下に求職者氏名及びその開示日が表示されますので御確認ください。「9 職 業紹介」へ進みます。

!御注意願います!

利用規約「6 公平性・透明性等の確保のための措置」に基づきお約束いただく事項です。 御協力をお願いいたします。

#### ★ 応募希望者の受付、募集停止に際しては以下の点に御注意ください。

▼ 募集を継続する場合、センター経由で応募希望を申し出た者については、求人の年齢制限の 範囲外であることを理由として応募不可とする場合を除き、全員応募を受け付けていただきます。 求人者によく御理解いただけるよう説明をお願いします。

また、年齢制限範囲外の場合でも、できる限り応募を受け付けていただけますようお願いします。

▼ 利害関係等のチェックが必要な求職者である場合には、当該チェックが完了するまでお待ちいただいた上で、求職者からの応募を受けてください。

▼ 利用求職者の応募があった場合でも求人情報提供開始後1週間経過までは、募集の停止を お申し出いただけません。

ただし、応募希望者とスカウトをお申し出いただいた合計人数が、募集人数の5倍に達した場合には、1週間経過前でも募集の停止をお申し出いただけます。

※ 利用求職者の応募があったこと以外の理由(他の求人媒体からの応募があったこと、その他の経営上の理由など)であれば、いつでも募集の停止を申し出ることができます。

### 6 求職者情報の検索・閲覧

求職者情報を閲覧しその中から求人ニーズに合った求職者を選定しスカウトすることを御希望の場合には、官民ジョブサイトで求職者情報を検索・閲覧することができます。

求人者のニーズに合った求職者がいる旨を本事業の利用申込み前の求人者に伝えつつ、本事 業の利用を勧めていただくこともできます。

(ただし、個別の求職者情報の提供は、当該求人者の利用申込み完了後としてください。) なお、代行登録した有効中の求人情報がない場合、求人情報を登録していない企業等への求 職者情報の公開を希望しない求職者については検索対象から除かれます。

#### STEP1 求職者情報を検索する

| 求職者の検索<br>家D込み条件: 希望勤務地 希望勤務地 経験業務・資格等キーワード 経験業務・資格等キーワード 緑緑学園 (区分)<br>正式公開 記述体 用はわか (中心の) (のかっ 日本のか) (日本 はびな) 日 |        |
|----------------------------------------------------------------------------------------------------|--------|
|                                                                                                    | • 留学-: |
| ■秋刀打・田子元・随時内容   異のCTEF・田子先・加計S内容   周7hビ田田族   蕪 「」 天語 」 272ス語 」 P17語 」 スペイン語 」 「                                  |        |
| 希望就准示理 新聞 報告 ● 新聞 ● 新聞 ● 新聞 ● 新聞 ● 新聞 ● 新聞 ● 新聞 ● 新                                                              | 想頭)    |
| 正社員希望 - 派遣 - 清負 -                                                                                                |        |

#### 【(2)絞り込み条件の設定】

以下の絞り込み条件を設定して求職者を検索することができます。<br/>
絞り込み条件を一つも設定していない状態では、<br/>
求職者情報一覧は表示されません。

複数の条件を設定した場合、設定したすべての条件に該当する求職者が表示されます。

| 絞り込み項目            | 説明·留意点                                                                                                    |
|-------------------|----------------------------------------------------------------------------------------------------|
| 希望勤務地             | 都道府県名又は海外の場合の国・地域名等を一つだけ入力できます。(例:「東京<br>都」、「大阪府」、「米国」など)国内の就業希望地について「不問」として登録している<br>求職者もいますので、それらの求職者を表示するには「不問」と入力してください。<br>海外の場合、様々な希望を持った求職者がいますので、想定される勤務地に該当<br>する言葉をいくつか試してみることをお薦めします。(例:「英語圏」、「欧州」など)                                                                                                    |
| 経験業務・資格等<br>キーワード | 求職者の持つ経験や資格に関するキーワードを一つだけ入力できます。経験については、求職者が求職者情報を登録する際に、できるだけセンターのホームページ(https://www8.cao.go.jp/jinzai/kyuzin_syokai.html)に掲載されている経験分野・業務名リストに記載されている分野・業務名から選択するよう教示していますので、当該リストに記載されている言葉で検索すると多くの求職者が該当する可能性が高まります。<br>資格については、同じくセンターのホームページに掲載されている保有資格リストを参考に入力してください。(大・中・小分類のいずれでも絞り込めます)名称の長い資格は、このリストの略称を使用してください。<br>求職者が「自己PR」欄に記載した言葉もこのキーワード検索の対象となります。<br>なるべく短い単語で指定した方が多くの求職者が表示されます。 |
| 最終学歴(区分)          | 最終学歴の区分で絞り込みたい場合に選択してください。                                                                                                    |
| 留学·訓練歴            | 留学や訓練歴がある者に絞り込みたい場合に「有」を選択してください。                                                                                                    |

### 6 求職者情報の検索・閲覧(つづき)

| 絞り込み項目            | 説明·留意点                                                                                                    |
|-------------------|----------------------------------------------------------------------------------------------------|
| 専攻分野・留学先・<br>履修内容 | 専攻分野や留学先、履修内容で絞り込みたい場合にキーワードを入力してください。                                                                                                    |
| 海外赴任経験            | 海外赴任経験のある者に絞り込みたい場合に「有」を選択してください。                                                                                                    |
| 英語~ロシア語           | 使用可能言語で絞り込みたい場合に、表示されている言語に☑を入れることにより指定してください。                                                                                                    |
| 普通運転免許            | 普通運転免許を保持者に絞り込みたい場合に選択してください。(AT限定も選択できます)                                                                                                    |
| 希望職種              | 求職者の希望する職種や仕事の内容について、キーワードを入力してください。な<br>るべく短い単語で指定した方が多くの求職者が表示されます。                                                                                                    |
| 転居                | 転居が可能な者に絞り込みたい場合に、「可」を選択してください。                                                                                                    |
| 希望収入(月収)          | フルタイムでの採用を想定している場合に、求職者が希望している月収の下限額<br>(万円単位)で絞り込みたい場合に入力してください。入力欄をクリックすると範囲指<br>定ダイアログが表示されますので、「開始」欄に最低額、「終了」欄に最高額を入力し<br>てください。最高額のみの入力で差支えありません。求職者は、賞与を含めた月額<br>換算の希望額を登録していますので、その点も考慮の上で設定してください。漢数<br>字やカンマは使用しないでください。<br>例:希望収入の下限を30万円以下としている人に絞り込みたい場合⇒「終了」欄に<br>「30」と入力<br>希望収入で絞り込むと、希望収入を明示していない求職者が検索結果に表示され<br>ませんので、希望収入を明示していない求職者を検索結果に含めたい場合は、希<br>望収入での絞り込みを行わないでください。 |
| 希望収入(時間額)         | 短時間での採用を想定している場合に、求職者が希望している時間収入の下限<br>額(円単位)で絞り込みたい場合に入力してください。入力欄をクリックすると範囲指<br>定ダイアログが表示されますので、「開始」欄に最低額、「終了」欄に最高額を入力し<br>てください。最高額のみの入力で差支えありません。漢数字やカンマは使用しないで<br>ください。<br>希望収入で絞り込むと、希望収入を明示していない求職者が検索結果に表示され<br>ませんので、希望収入を明示していない求職者を検索結果に含めたい場合は、希<br>望収入での絞り込みを行わないでください。                                                                                                    |
| 希望就業形態            | フルタイム・短時間の別で絞り込みたい場合に選択してください。                                                                                                    |
| 正社員希望             | 正社員希望の有無で絞り込みたい場合に選択してください。                                                                                                    |
| 派遣、請負             | 派遣又は請負による勤務が可能な者に絞り込みたい場合に、それぞれ「可」を選<br>択してください。                                                                                                    |

「絞り込み条件」欄の左下にある「絞り込み条件のクリア」ボタンを押すと、全ての絞り込み条件が未設定状態に戻ります。

設定した絞り込み条件に該当する求職者がいない場合には、「該当求職者」欄に「該当する データがありません」と表示されますので、別の条件での絞り込みを試してみてください。

#### STEP2 求職者情報を閲覧する

#### 【(1)一覧から詳細を閲覧したい求職者を選択する】

設定した絞り込み条件の全てに該当する求職者がいる場合は、「該当求職者」欄にその人数が 表示され、その下の「求職者情報一覧」に該当求職者の情報の一部が表示されます。 一覧で表示される情報の項目は以下のとおりです。

※ 一覧で表示される情報のみでは、絞り込み条件に入力した条件に該当するか否かが分から ない場合がありますが、これは、求職者が入力した情報の一部のみの表示であるためです。 「求職者情報詳細」画面で当該求職者のその他の情報も御確認ください。

| 項目                             | 説明·留意点                                                                                                |
|--------------------------------|----------------------------------------------------------------------------------------------------|
| 公開番号                           | 求職者ごとに付与された整理番号です。                                                                                    |
| 経験分野・業務1、<br>経験分野・業務1<br>(その他) | 求職者が登録した経験分野・業務(最大10種類)のうち、1種類が表示されます。<br>(その他)欄は、設定された選択肢から選択せずに自由記載で登録されている場合<br>にその内容が表示されます。      |
| 保有資格1(小)、保<br>有資格1(その他)        | 求職者が保有するものとして登録した免許・資格(最大5種類)のうち、1種類が表示されます。(その他)欄は、設定された選択肢から選択せずに自由記載で登録されている場合にその内容が表示されます。        |
| 希望する仕事の内<br>容1                 | 求職者が希望するとして登録した仕事の内容(最大3種類)のうち、1種類が表示<br>されます。                                                        |
| 希望勤務地1~3                       | 求職者が登録した希望勤務地の都道府県名が表示されます。                                                                           |
| 希望収入(月収)、<br>希望収入(時間額)         | 求職者が登録した希望収入の下限額について、フルタイム希望者の場合は月収<br>額、短時間希望の場合は時間額が表示されます。「0円」と表示されているのは、求<br>職者が希望収入を明示していない場合です。 |
| 在職·離職                          | 求職者が在職中か、既に離職済かの別が表示されます。                                                                             |

ー覧に表示された求職者のうち、詳細情報を閲覧したい者の行をクリックすると、その求職者の 「求職者情報詳細」画面に進みます。

| 求職者の検索              |           |                  |                 |         |               |           |                       |                                                                                                    |           |                |
|---------------------|-----------|------------------|-----------------|---------|---------------|-----------|-----------------------|----------------------------------------------------------------------------------------------------|-----------|----------------|
| BORAGA: AUTORA      | 108-2     |                  | の招募キーワード        | ED JUR: | 直接资料:         | 10 - F 10 | 678 (E9)              | •                                                                                                    | 新学·JII税研  |                |
| 專以方針·醫子先·贈除均容 目前以分別 | 「男子先・御後の話 | 397122世纪教        |                 | -       | U 200         | [] 395XII |                       |                                                                                                    |           |                |
| HERE AS BE          | 68        |                  | ●國权入 (月初)       | 1.20    | ICA, CHARL    |           | 希望收入 (時間8             | O WINNEY (MARIN)                                                                                                    | +1        |                |
| E40.62              | 264       | •                | 請負              |         | •             |           |                       |                                                                                                    |           |                |
| × 18933-6469/07     |           |                  |                 |         |               |           |                       |                                                                                                    |           |                |
| 15当求職者: 作取          |           |                  |                 |         |               |           |                       |                                                                                                    |           |                |
| 京港會清較一覧:            |           | AL               |                 |         | in the second |           | and the second second | and a company of                                                                                                    | Laurenter |                |
|                     | 方行舰政      |                  |                 |         |               |           | 不問                    |                                                                                                    |           |                |
| 1                   | 院会社       |                  |                 |         |               |           | 109603                | 2.71                                                                                                    | -         |                |
| Receivered R        | 10 LO     | く求職              | 者情報検察           | 索画口     | 面>            | _         | 不開                    |                                                                                                    |           |                |
|                     | (*D)      | 27               | 44 [****.****.¢ | 1       | )             |           |                       |                                                                                                    |           |                |
|                     | 1214/228  | 19<br>1700-1710  | aca (was        |         | 1             |           | BRESCHED & S.         | STREET, STREET, STREET |           |                |
|                     |           | and the transfer | 60              |         | -ń            | 20        | 「北京長く会感の後の)           | 教授的基本定                                                                                                    |           |                |
|                     |           | 网络网络黄属黄属         | diat Maria      |         | =             |           | 附属的现在分                | *62                                                                                                    |           | 101213、「日前の月代二 |
|                     |           |                  |                 |         | _             |           |                       | [ ]                                                                                                    |           |                |
|                     |           | 1148             | अपर ग           |         |               |           | -64                   | 50                                                                                                    | e.        |                |
|                     | 782       |                  |                 |         |               |           |                       |                                                                                                    |           |                |
|                     |           | 是由苯胺印            | 2492 <b>és±</b> |         |               |           |                       | ±0=¥ 0m;=; >                                                                                                    |           |                |
|                     |           |                  |                 |         |               | <         | 水畈石饷                  | 11111111111111111111111111111111111111                                                                                                    | >         |                |

### 6 求職者情報の検索・閲覧(つづき)

#### 【(2)「求職者情報詳細」画面を確認する】

「求職者情報詳細」画面で表示される項目は以下のとおりです。 別の求職者の情報を確認したい場合には、画面下の「一覧へ戻る」ボタンを押して検索画面に **戻ります。** 

| 項目                                              | 説明·留意点                                                                                                    |                                                                           |                                              |                                      |                                                         |  |  |
|-------------------------------------------------|----------------------------------------------------------------------------------------------------|---------------------------------------------------------------------------|----------------------------------------------|--------------------------------------|---------------------------------------------------------|--|--|
| 公開番号                                            | 求職者ごとに付与された整理番号です。                                                                                               |                                                                           |                                              |                                      |                                                         |  |  |
| 【所属情報】                                          |                                                                                                    |                                                                           |                                              |                                      |                                                         |  |  |
| 在職・離職の別、離<br>職予定、離職予定<br>年・月                    | 在職者の場合には離職予定の区<br>期未定のいずれか)、離職予定時<br>されます。                                                                       | 分(定年・期「<br>期が決まって                                                         | 間満了/定年<br>こいる場合には                            | ・期間満了以<br>はその時期(年                    | 外/退職時<br>E・月)が表示                                        |  |  |
| 所属府省等名、所属<br>機関区分、官職クラ<br>ス、管理職経験、年<br>齢        | 所属機関区分については、本府省<br>関のいずれかが表示されます。<br>官職クラスは、幹部相当/機関の<br>補佐相当/係長相当/主任・係員                                          | →<br>/ブロック機関/都道府県単位機関/地方出先機<br>・長相当/部長相当/課長相当/室長相当/課長<br>相当 のいずれかが表示されます。 |                                              |                                      |                                                         |  |  |
|                                                 | ※ 求職者の官職クラスについ<br>ては、求職者が所属する機関                                                                                  | 本府省での<br>相当クラス                                                            | ブロック機関<br>での相当クラス                            | 府県単位機関<br>での相当クラス                    | 地方出先機関                                                  |  |  |
|                                                 | の区分によって異なります。                                                                                                    | 幹部                                                                        | 機関の長                                         |                                      |                                                         |  |  |
|                                                 | 石の表を参考にしてくたさい                                                                                                    | 課長                                                                        |                                              | 機関の長                                 |                                                         |  |  |
|                                                 | 等は異なるため、あくまでも目                                                                                                   | 室長                                                                        | 部長                                           |                                      | 地間の目                                                    |  |  |
|                                                 | 安とお考えください。)。                                                                                                    | 課長補佐                                                                      | <br>課長補佐                                     | 課長                                   | 一機関の長                                                   |  |  |
|                                                 | ※ 「ノロック機関」とは、「関果<br>  ○○局」といったブロック単位                                                                             | 医阜                                                                        | 区長                                           | 課長補佐                                 |                                                         |  |  |
|                                                 | の機関です。                                                                                                    | <br><br>主任. 仮昌                                                            | <u> </u>                                     | 低長<br>主任・仮昌                          | 低長<br>主任: 低昌                                            |  |  |
|                                                 | 管理職(本省室長相当以上)の経験が「有」の者については、再就職後に氏名や再就<br>職先の名称等が公表対象となります。(45ページ参照)                                             |                                                                           |                                              |                                      |                                                         |  |  |
| 最終学歴(区分)、<br>(卒業・中退の別)、<br>専攻分野、留学・訓<br>練歴、(内容) | 留学・訓練歴がある場合には、(内容)欄に留学先や訓練内容が表示されます。                                                                             |                                                                           |                                              |                                      |                                                         |  |  |
| 【職務経験等】                                         |                                                                                                    |                                                                           |                                              |                                      |                                                         |  |  |
| 経験分野・業務1~<br>10、(その他)                           | 主な経験分野・業務について、最大<br>択ではなく自由記述で登録されてい<br>(その他)欄に記述内容が表示される                                                        | 大10種類表表<br>る場合は、う<br>ます。                                                  | 示されます。設<br>チェックボックス                          | 定された選択<br>スに☑が表示                     | マリン マンジェン マンジェン くうしん しんしん しんしん しんしん しんしん しんしん しんしん しんしん |  |  |
| 海外赴任経験、(国<br>名1~3)                              | 海外赴任経験が「有」の場合には、                                                                                                 | (国名)欄に                                                                    | 二赴任先が3つ                                      | まで表示され                               | します。                                                    |  |  |
| 使用可能言語、その<br>他1~2                               | 使用可能言語に☑が表示されます<br>つまで表示されます。                                                                                    | 「。チェック欄                                                                   | にない言語に                                       | こついては、そ                              | の他欄に2                                                   |  |  |
| 【資格·免許】                                         |                                                                                                    |                                                                           |                                              |                                      |                                                         |  |  |
| 保有資格(大)(中)<br>(小)(その他)1~5                       | 求職者が保有する免許・資格につ<br>資格の一覧についてはセンターの<br>(https://www8.cao.go.jp/jinzai/kyuz<br>は、サイト上の表示は略称としている<br>分類にたい資格・免許の場合は | いて、大分数<br>ホームペー:<br>in_syokai.htt<br>ますので、この<br>(その他) 欄)                  | 頃・中分類・小<br>ジ<br>ml)に掲載して<br>の一覧を御参<br>「記述内容が | 分類が表示さ<br>います。名称<br>照ください。<br>表示されます | れます。<br>の長い資格                                           |  |  |
| <br>運転免許                                        | 普通運転免許取得状況(有/無/                                                                                                  | ´AT限定)が                                                                   | 表示されます。                                      |                                      | •                                                       |  |  |

### 6 求職者情報の検索・閲覧(つづき)

| 項目                                            | 説明·留意点                                                                          |
|-----------------------------------------------|---------------------------------------------------------------------------------|
| 【希望条件】                                        |                                                                                 |
| 希望する仕事の内<br>容1~3、(大分類)、<br>(中分類)              | 求職者の希望する仕事の内容とその職業分類(大分類、中分類)がそれぞれ3つまで<br>表示されます。                               |
| 希望する業種                                        | 求職者の希望する業種の産業分類(大分類)が3つまで表示されます。                                                |
| 希望就業形態、希望<br>勤務時間(短時間の<br>場合)、正社員希望、<br>派遣、請負 | 希望就業形態(フルタイム/短時間/不問)、短時間希望の場合の週当たりの希望勤<br>務時間数、正社員希望(有/不問)、派遣・請負の可否がそれぞれ表示されます。 |
| 希望勤務地1~3、<br>マイカー通勤希望、<br>転居、(単身/世帯)          | 希望勤務地の都道府県名(3つまで)、マイカー通勤希望の有無、転居の可否、転居<br>可の場合は単身/世帯の別が表示されます。                  |
| 海外勤務希望、国・<br>地域名                              | 海外勤務希望の有無、「有」の場合の国・地域名が表示されます。                                                  |
| 希望収入(月収)(時<br>間額)                             | フルタイム希望の者は月収、短時間希望の者は時間額が表示されます。求職者が登録していない場合には、単位のみ表示されます。                     |
| 【自己PR】                                        |                                                                                 |
| 自己PR                                          | 求職者の登録した自己PRが表示されます。                                                            |

応募・スカウトの連絡を含めた代行を行う求人情報(以下「連絡代行求人」といいます。)で登録 済(有効中)のものについて、代行によりスカウトを行いたい求職者がいた場合には、「7 求職者 へのスカウト」に進みます。

有効中の連絡代行求人がない場合には、スカウトはできません。スカウトの前に、求人者から 依頼を受け、「4 求人情報の登録」により求人情報を登録してください。

#### !御注意願います!

★ 職業紹介事業者等は、官民ジョブサイトで検索・閲覧した求職者情報について、本事業を利用 する求人者の依頼により登録や応募・スカウトに係る連絡の事務を代行する求人情報に係る職 業紹介以外の目的に利用することや、当該求人者以外の第三者に提供することは利用規約で 禁止されています。

★ 本事業の利用申込みを行っていない求人者に対して、当該求人者のニーズに合った求職者が 登録されている旨を伝えつつ本事業の利用を勧めることは差支えありませんが、個別の求職者 情報の提供は、当該求人者の利用申込み完了後としてください。

★ また、求人者は、官民ジョブサイトで検索・閲覧した求職者情報について、センターへの求人情報の登録に係る検討やセンターに登録した求人情報に係る労働者の募集以外の目的に利用することは、利用規約で禁止されてます。

★ 利用規約に違反し、又は違反するおそれがあると認められた場合、利用の停止・取消その他の必要な措置を取ることがあります。

### 7 求職者へのスカウト

連絡代行求人のニーズに合った求職者がいた場合には、以下の手順により官民ジョブサイトから スカウトを行うことができます。

#### STEP1 スカウト希望を申し出る

「求職者情報詳細」画面で閲覧した求職者に対し、登録済(掲載期間中)の連絡代行求人に係る スカウトを行うには、同画面下部の「スカウト申請」ボタンを押します。

登録済(掲載期間中)の連絡代行求人からスカウト申請を行う求人を選択するためのダイアログ ボックスが表示されますので、求人番号、職種名、就業場所を確認し、該当する求人をクリックして 選択した上で、同ダイアログボックス下部の「スカウト申請」ボタンを押してください。

<mark>!御注意願います!\_\_\_></mark>-----

- ★ スカウトの実施に際しては、以下の点に御注意ください。
  - ▼ スカウトのお申し出は、1求人について募集人数の3倍までとしています。 既に3倍の人数で実施している場合には、1名の採否決定連絡をいただいた後、追加スカウトをお申し出いただけます。

▼ 対象求職者がスカウトを受けて対象求人へ応募することを希望した場合には、利害関係等のチェックの結果応募不可となった場合を除き、応募を受け付け、求人者による選考の対象としていただきます。求人者によく御理解いただけるよう説明するとともに、求人者とよく相談の上でスカウトを行ってください。

#### STEP2 求職者の応募意向の確認

#### 【(1) 求職者の応募意向についての連絡を待つ】

お申し出いただいたスカウト希望の対象求職者がスカウトを受けて対象求人へ応募することを希望するかどうか、センターが求職者本人に確認します。

確認には、スカウト希望をお申し出いただいた翌営業日から数えて4営業日ほどかかることがあり ますので、結果の連絡をお待ちください。

#### 【(2) 「応募・スカウト状況詳細」画面で応募意向を確認する】

応募意向について求職者から回答がありましたら、電子メールでお知らせしますので、官民ジョブ サイトの画面で御確認ください。

メニュー画面から、「応募・スカウトの確認・回答」ボタンを押すと、登録した連絡代行求人に対する 応募・スカウトの状況の一覧が表示されます。この一覧から、「求人番号」及び「求職者公開番号」 がスカウトを申し出た求職者・求人情報と一致する行(「進捗状況」が「利害関係等チェック中」、「求 職者氏名開示済(採否結果を登録してください)」、「完結」のいずれかとなっています)をクリックす ると、当該求職者に係る「応募・スカウト状況詳細」画面に進みます。

ー覧に表示される求職者が多くて対象者を探しづらい場合には、「求人番号」や「求職者公開番 号」、「進捗状況」、「スカウト日」の範囲などを指定して絞り込むこともできます。

| 彩虹減の検索           | «メ☆ま»<br>応募・スパ  | リウトの確認・回   | 溶          |                 |                                                                                                    |                    |            |
|------------------|-----------------|------------|------------|-----------------|----------------------------------------------------------------------------------------------------|--------------------|------------|
| - 地具初介手具置信制の描起-安 | <b>初</b> 284条件: | 京人留号「京人香り」 | •          | <b>978</b> (12) | na <b>nas</b> (1992                                                                                             | 1005-2001-         | • 37       |
| *                | 网络黄金根属          | *ensee     | 6666214    | B Corear        | 14211294 HIL                                                                                                    | 11055 BICK         | 688        |
| <メニュー画面>         | × 1009.40       | iff80かりア   |            |                 |                                                                                                    |                    |            |
|                  | 原料応募・スカク        | 1: ## 6    |            |                 |                                                                                                    |                    |            |
|                  | 158-16951-887   | -80        |            |                 |                                                                                                    |                    |            |
|                  | ぼん塗り            | 事業者を       | 862        | 4012-963        | LETT                                                                                                    | 不能是的复数形式 不能是现在     | 4244-621ND |
|                  | 119******       | 當民族意       | <b>*</b> * | スカワト            | 3.機関協会主なク中.                                                                                                    | ***********        | 1.1        |
|                  | 319******       | 軍民物理       | 2212 ·     | 7505            | sine in the second second second second second second second second second second second second second second s | and streets of the |            |
|                  | 110-17-11-1     | 官民システム     | 152.7      | <               | 応募・スカウト状況検索                                                                                                    | 画面> ——             |            |

### 7 求職者へのスカウト(つづき)

「応募スカウト状況詳細」画面上部に、「応募・スカウト」の別、「求職者公開番号」、「求人番号」、 当該求人に係る「職種名」、「就業場所名称」、応募・スカウトに係る「進捗状況」が表示されます。

その下の「スカウト状況」に係る項目のうち、「スカウト日」の下の「応募希望」欄に「希望する/希望しない」の別が表示されます。

「希望しない」の場合は、求職者が登録(任意)した理由も表示されます。また、「進捗状況」は「完結」となります。

「希望する」の場合は利害関係等チェックの要否が表示されます。

- ⇒利害関係等のチェックを必要とする者の場合には「8 利害関係等のチェックの待機」へ進みま す。
- ⇒利害関係等のチェックを必要としない者の場合には、利害関係等チェックの要否の下に求職者 氏名とその開示日が表示されますので、「9 職業紹介」へ進みます。

| 金属加速の一般     |            |   |                                     |                |             |
|-------------|------------|---|-------------------------------------|----------------|-------------|
| 応線・スカウト     | 2,891      | V | 求職者公開番号 ****.****-9                 | )              |             |
| 求人番号        | 319******  |   |                                     |                |             |
| 事業所名        | R          |   |                                     |                |             |
| 職種名         | xx         |   |                                     |                |             |
| 就驚場所名称      | 東京本社       |   |                                     |                |             |
| 進部状況        | 利志切信等チェック中 |   |                                     |                |             |
| スカウト状況      |            |   |                                     |                |             |
| スカウト日       | 2020/04/24 |   |                                     |                |             |
| 応線希望        | ###\$3     | ~ |                                     |                |             |
| 理由          | 理由         |   |                                     |                |             |
| 応募希望阿許日     | 2020/04/28 |   |                                     |                |             |
| 利吉朗香等チェック要否 |            | 2 | 新書館の第チェック学了を実践日(2020/05/15 - 17年4年日 | 利害関係等チェック核果回答日 | 和服制研究719为法型 |

(5のSTEP2又は7のSTEP2から(利害関係等のチェックを必要とする者の場合))

利害関係等チェックが必要な場合は、チェックが行われますので、以下により結果の連絡をお待ちください。

#### STEP1 利害関係等のチェックの完了を待つ

応募希望を申し出た求職者又はスカウト対象の求職者が利害関係等のチェックを必要とする者で ある場合には、当該求職者の所属府省等においてチェックを行いますので、そのチェックが完了する までお待ちいただきます。

このチェックの結果をお知らせするまでの処理期間は、5のSTEP2の回答をいただいた日又は7の STEP2の求職者の応募意向の確認結果を御連絡した日の翌営業日から数えて9営業日目までです (5のSTEP2の応募受付意向の回答をいただいた後又は7のSTEP2の結果連絡の際に、期日をお知 らせします。)。この処理期間中は、チェックが完了するまでお待ちいただくようお願いします。

利害関係等チェックの完了予定期日は、「応募・スカウト状況詳細」画面でも確認できます(「利害関係等チェック要否」の次に表示されます)。

利害関係等チェックの実施中は、応募・スカウト状況検索画面及び「応募・スカウト状況詳細」画面の「進捗状況」が「利害関係等チェック中」となります。

#### STEP 1'利害関係等のチェック期間の延長をお願いする場合

お知らせした期日までにチェック結果をお知らせすることが難しい場合には、お待ちいただく期間の 延長をセンターからお願いする場合があります。

メールで依頼しますので、5のSTEP2や7のSTEP2と同様の手順で「応募・スカウト状況詳細」画面に 進んでください(「進捗状況」は「チェック期日延長可否を登録してください」となっています)。

「利害関係等チェック完了予定期日」の次に「延長希望期日」が表示されますので、その期日までお 待ちいただくことが可能かどうか、「延長可否」欄で「可/否」のいずれかを選択した上で、画面下部 の「延長可否回答」ボタンを押して回答してください。

#### STEP 2 利害関係等のチェック結果を確認する

所属府省等における利害関係等のチェックが完了しましたら、センターから電子メールでお知らせし ますので、3のSTEP2や5のSTEP2と同様の手順で「応募・スカウト状況詳細」画面に進んで確認して ください。「利害関係等チェック完了予定期日」の次に「利害関係等チェック結果回答日」及び「利害関 係等チェック結果」(問題無し/問題有りのいずれか)が表示されます。

⇒「問題無し」の場合には、「利害関係等チェック結果」の下に求職者氏名及びその開示日が表示されますので、「9 職業紹介」へ進んでください。「進捗状況」は「求職者氏名開示済(採否結果を登録してください)」となっています。

⇒「問題有り」の場合は、「進捗状況」が「完結」となっています。

| 利害関係等チェック要否 | <b>1</b> | ~ | 料書開傷等チェック完了予定期日 | 2020/05/15。今年了节步利日 | 利吉陽信等チェック採用回答日 2020/05/12:2010年回回回 |
|-------------|----------|---|-----------------|--------------------|------------------------------------|
| 利害関係等チェック結果 | 問題無し     | Y |                 |                    |                                    |
| 求職指因名       |          |   |                 |                    |                                    |
| 动植香兰名       | 吉民 千太    |   | 前示日             | 2020/05/14         |                                    |
| 求人企業 応荷結果   |          |   |                 |                    |                                    |
| 制否结束        |          | • |                 |                    |                                    |
|             |          |   | く応募・スカウト        | 状況詳細画面> -          |                                    |

求職者氏名の開示後、STEP1、2により求職者からの連絡を受けて職業紹介を行い、求人者による 選考が終わったらSTEP3の手順により官民ジョブサイトを通じて採否結果をセンターに連絡してください。

STEP1 求職者から応募の連絡を受ける

5のSTEP2、7のSTEP2又は8のSTEP2で求職者氏名が開示されましたら、同時に、対象求職者には 応募受付担当者様の連絡先(求人情報詳細画面で登録された職業紹介事業者等代行情報の所属 部署、氏名、電話番号)が開示されます。求人情報の登録の際に「応募方法に係る連絡事項」を登録 いただいた場合には、当該連絡事項もこの時に開示されます。求職者から担当者様へ直接連絡が ありますので、求職申込みの方法等、必要な説明を行い、求職申込みを受けてください。

※ スカウトを経て応募することとなった場合でも、職業紹介事業者等又は求人者からではなく、求職 者から連絡します(センターから職業紹介事業者等又は求人者には、求職者の電話番号やメール \_\_アドレス等の連絡先はお知らせしません)。\_\_\_\_\_\_

!御注意願います!

利用規約「6 公平性・透明性等の確保のための措置」に基づきお約束いただく事項です。 御協力をお願いいたします。

★ 官民ジョブサイトに登録した求人に関し、センターによる取次ぎを経ない求職者との直接接 触は御遠慮ください。

- ▼「5 求職者からの応募希望についての連絡」又は「7 求職者へのスカウト」を経ず、直接 連絡してきた求職者がいた場合には「応募希望の申し出は官民ジョブサイトを通じて行うよう に」と御指示ください。
- ▼ 以下のような場合には、速やかにセンターへ御連絡ください。
  - ・応募希望を申し出、又は応募した求職者について再就職規制上の疑義が生じた場合
  - ・求職者以外の現職の国家公務員から他の国家公務員の再就職に関する依頼や要求等が あった場合
  - ・応募希望のあった求職者から連絡がない場合
- ※ 国家公務員の再就職規制については、内閣官房内閣人事局のホームページに資料が掲載 されていますので参考にしてください。

https://www.cas.go.jp/jp/gaiyou/jimu/jinjikyoku/files/saiyou\_kigyou.pdf

STEP 2 求人者への紹介

STEP1で求職申込みを受けた求職者について、求人者へ職業紹介を行ってください。

★ 選考に際して、求人者が以下の点を遵守するよう十分な御説明をお願いいたします。

▼ 求人者は、応募した求職者について、応募者の人柄・意欲など多くの情報に基づき選考を 行う観点から、書類選考のみならず試験や面接(web方式、電話方式含む)により選考するよう努めてください。

※ 30ページに記載のとおり、利用求職者の応募があったことを理由に募集を停止できるのは、 求人情報の提供開始から1週間経過以降となります。

#### STEP3 採否結果の連絡

求人者による選考の結果を把握し、その内容について以下の手順により「応募・スカウト状況詳細」 画面を通じて登録してください。

なお、**求職者本人には求人者又は職業紹介事業者等から御連絡ください。**センターから求職者本人への連絡は行いません。

#### 【(1)「応募・スカウト状況詳細」画面へ進む】

5のSTEP2や7のSTEP2と同様の手順で「応募・スカウト状況詳細」画面へ進んでください。「進捗 状況」は「求職者氏名開示済(採否結果を登録してください)」となっています。

#### 【(2) 採否結果を登録する】

開示された求職者氏名の下に採否結果の登録欄がありますので、以下の項目を入力の上、画面 下部の「結果報告」ボタンを押すことにより登録してください。

| 項目                                        | 説明·留意点                                                                                                    |
|-------------------------------------------|----------------------------------------------------------------------------------------------------|
| 採否結果                                      | 「①採用決定/②採用しようとしたが求職者が辞退した/③不採用とした/④選<br>考前又は選考中に求職者が辞退した」のいずれかを選択してください。<br>なお、登録後、「採否結果)」に変更があった場合はセンターにご連絡下さい。                                                                                                    |
| ①採用決定の場合<br>雇入れ(予定)日、<br>就職先での地位<br>(役職名) | 「①採用決定」を選択した場合、雇入れ(予定)日をカレンダーで選択するとともに、<br>就職先での地位(役職名)を入力してください。(30字以内)<br>なお、登録後、「就職先での地位(役職名)」等に変更があった場合はセンターにご<br>連絡下さい。                                                                                                    |
| ③不採用の場合<br>理由、その他                         | 「③不採用とした」を選択した場合、理由について「業務内容が合わない/技能・経<br>験・知識の不足/賃金が折り合わない/勤務時間が合わない/その他」から選択<br>の上、「その他」の場合は「その他」欄に理由を入力してください(64字以内)<br>この項目は、本事業の運営の参考とするためのものです。不採用の理由を踏まえ<br>てセンターから採否について再考を求める等することはありません。また、登録いた<br>だいた内容は求職者には開示されません。 |
| 今後の募集の取扱<br>い                             | 掲載中の求人の場合に、今後の募集について、「募集を継続する(人数変更なし)<br>/募集を継続する(人数変更あり)/募集を終了」のいずれかを選択してください。                                                                                                    |
| 掲載一時停止登録                                  | 掲載一時停止中の求人の場合に、「一時停止継続/募集再開」のいずれかを選<br>択してください。<br>募集再開せずに募集を終了したい場合には、「一時停止継続」を選択して登録して<br>ください。その上で、第4の「3募集を終了、一時停止又は再開する場合」を参照し、<br>「求人情報詳細」画面から、「センターあて連絡事項」欄に「募集終了希望」の旨とそ<br>の理由を入力し、「掲載再開申請」を行ってください。                      |
| (変更の場合)募集<br>人数                           | 「今後の募集の取扱い」で「募集を継続する(人数変更あり)」を選択した場合又は<br>「掲載一時停止登録」で「募集再開」を選択し募集人数の変更を希望する場合に、変<br>更後の募集人数を入力してください。                                                                                                    |
| 募集を終了の場合<br>理由、その他                        | 募集を終了する理由について、「センターの利用により採用が決まり求人が充足したため/他の方法で人材が確保できたため/その他」のいずれかを選択の上、「その他」を選択した場合は「その他」欄に自由記載で入力してください。(64字以内)                                                                                                    |

「その他」欄の下にある「結果登録日」については自動で記録されますので入力の必要はありません。 登録いただいた内容をセンターで確認し、確認完了した旨メールでお知らせします。「進捗状況」は「完 結」となります。

- ※ 本事業を利用した求職者の再就職の状況については、第4の「11 再就職の情報の公表につい て」のとおり、内閣総理大臣への報告と公表が行われます。
- ※ 採否結果を登録してから採用日までの間に、採用時の地位(役職)・他法人の地位の兼務等に変 更が生じた場合には、速やかにセンターまでお申し出いただくようお願いいたします。

## 第4 その他の手続き・留意事項

### 職業紹介事業者等に関する基本情報を変更する場合

第3の「1 利用申込み」のSTEP1で利用申込フォームから登録した内容(基本情報)に変更があった 場合には、官民ジョブサイトの画面から変更申請してください。

#### 【(1)「職業紹介事業者情報詳細」画面へ進む】

官民ジョブサイトにログインし、メニュー画面で「職業紹介事業者情報の確認・変更」ボタンを押すと、 「職業紹介事業者情報詳細」画面へ進みます。

#### 【(2)変更事項を入力し変更申請する】

変更する事項を入力してください。変更申請と併せてセンターあてに連絡したい事項がある場合に は、「センターあて連絡事項」にその内容を入力することもできます。入力が終わったら、画面下部の 「変更申請」ボタンを押してください。

連絡先のメールアドレスが変更されている場合には、変更後のメールアドレス宛に、「1 利用申込み」のSTEP2と同様の本人確認メールがすぐに送付されますので、当該メールでお知らせするセンターの宛先(ドメインは「@cao.go.jp」です。本人確認メールの送信元アドレスとは異なりますので御 注意ください。)に、電子メールで職業紹介事業者等名・事業所名・御担当者様氏名を回答してください。

「変更申請」ボタンを押してからしばらくしても本人確認メールが届かない場合は、入力されたメール アドレスに誤りがある可能性がありますので御確認ください。通常、変更申請後、変更手続き完了ま では画面からの修正はできませんが、電話等で御連絡いただければ、修正できる状態に設定します ので、御連絡ください。本人確認メールが届かなかった旨センターから連絡し修正を依頼する場合も あります。

センターにて変更内容を確認し、変更手続きが完了しましたら、その旨メールでお知らせします。変 更申請いただいた内容に修正等が必要な場合にはメール又は電話で依頼しますので、対応をお願 いします。

### 2 求人情報の内容を変更する場合

メニュー画面で「求人の登録・確認」ボタンを押した後に表示される画面で、登録済みの求人の一覧 が表示されますので、変更したい求人の行をクリックするとその求人の「求人情報詳細」画面に進みま す。

この画面で変更内容を入力した上で、画面下の「変更申請」ボタンを押してください。「ステータス」欄 が「変更申請中」となります。

職業紹介事業者代行情報の担当者のメールアドレスを変更した場合には、すぐに本人確認メールが送信されますので、上記1の場合と同様に回答を行ってください(本人確認回答メールが未着のままなど、センターの依頼事項から1年経過した場合は、変更申請の受付処理を停止しますのでご留意ください。求人情報は削除されますのでご留意ください。)。

センターで内容を確認の上変更手続きを行い、変更登録が完了した旨を電子メールでお知らせしま す。「ステータス」欄が「登録済み」となります。

求人者の担当者のメールアドレスが変更された場合には、当該求人者の担当者に本人確認メール が送信されます。センターで求人者からの回答を確認してから手続きを進めます。

なお、「4 求人情報の有効期限を延長する場合」以外で有効期限を変更する必要がある場合には センターに御相談ください。

### 3 募集を終了、一時停止又は再開する場合

第3の「9 職業紹介」のSTEP3の採否結果の連絡時以外のタイミングで求人の募集を終了又は一時 停止する必要がある場合や、一時停止中の求人の募集を再開する場合には、「求人の登録・確認」画 面の一覧から対象の求人をクリックし、「求人情報詳細」画面へ進んでください。

募集を終了したい場合には画面右下の「掲載終了申請」ボタンを押すと、ダイアログボックスが表示 されますので、掲載を終了する理由について「採用が決定したため(採用対象者:国家公務員出身者 を含む)/採用が決定したため(採用対象者:民間出身者のみ)/十分な応募者が確保できたため/ 経営状況が変化して、求人を見直すことになったため/その他」から該当するものを選択し、「その他」 を選択した場合には「掲載終了申請理由その他」欄に内容を入力した上で、「終了」ボタンを押してくだ さい。

※ 選択に当たり、採用が決定した、あるいは応募者が確保できた場合の方法(本事業の利用によ るものか否か)を考慮する必要はありません。

募集を一時停止したい場合には、画面下部の「掲載一時停止申請」ボタンを押すと、ダイアログボックスが表示されますので、募集を一時停止する理由を入力した上で、「掲載一時停止」ボタンを押してください。

掲載一時停止した求人の掲載を再開したい場合には、募集人数等変更したい事項があれば入力した上で、「求人情報詳細」画面下部の「掲載再開申請」ボタンを押してください。

センターで必要な処理を行い、完了したらその旨を電子メールでお知らせします。「ステータス」が「掲載終了」、「掲載一時停止」又は「登録済み」となります。

掲載一時停止中の場合、「掲載終了」ボタンが表示されませんので、掲載再開することなくそのまま 募集を終了したい場合には、「センターあて連絡事項」欄に「募集終了希望」の旨とその理由(上記の 選択肢を参考に、自由記述で記載してください)を入力の上、「掲載再開申請」ボタンを押してください。 センターで処理を行い、掲載を終了した旨をメールでお知らせします。

### 4 求人情報の有効期限を延長する場合

登録を代行した求人情報の有効期限を延長したい場合には、対象の求人の「求人情報詳細」画面下 部の「掲載延長申請」ボタン(有効期限の1か月前から表示されます。)を押してください。

ダイアログボックスが表示されますので、延長後の有効期限をカレンダーで選択し、「掲載延長」ボタンを押してください。センターで必要な処理を行い、完了したらその旨をメールでお知らせします。

なお、「掲載延長申請」ボタンでは有効期限のみが変更されます(変更内容を入力していた場合には 変更内容は反映されず、元の内容に戻ります。)。他の項目を変更したい場合には、別途「2 求人内 容を変更する場合」により変更手続きが必要ですので御注意ください。

本事業に係る求人者の利用期限日が近づいており、当該利用期限日を超える日を有効期限とした い場合には、求人者の利用期間の更新が必要です。利用申込みを代行した求人者の場合には「6 求人者の利用期間の更新を代行する場合」により利用期間の更新を行ってから、求人情報の有効期 限の延長申請を行ってください。利用申込みの代行を行っていない求人者の場合には、求人者自身 が利用期間の更新手続きを行うことが必要です。

### 5 求人企業情報の変更を代行する場合

第3の「3 求人者の利用申込みの代行」により利用申込みの代行を行った求人者については、求人 企業情報に変更があった際の変更申請の代行を行うことができます。

メニュー画面の「求人企業情報(代行)の確認・変更」ボタンから、「求人企業情報(代行)の確認・変 更」画面へ進んでください。その画面で表示される利用申込み手続きを代行した求人者の一覧上で、 変更手続きを行いたい求人者の行をクリックすると、その求人者の「求人企業情報詳細」画面へ進み ます。

その画面で、変更内容を入力してください。変更申請と併せてセンターあてに連絡したい事項がある 場合には、「センターあて連絡事項」にその内容を入力することもできます。入力が終わったら、画面下 部の「変更申請」ボタンを押してください。

センターにて変更内容を確認(メールアドレスが変更されている場合には求人者への本人確認を含む)し、変更手続きが完了しましたら、その旨メールでお知らせします。

※ 変更申請は求人者自身が行うこともできますが、その場合、それ以降は職業紹介事業者等が求 人企業情報変更手続きや利用期間更新の手続きを代行することはできなくなり、求人者自身で行う ことが必要となります。

### 6 求人者の利用期間の更新を代行する場合

第3の「3 求人者の利用申込みの代行」により利用申込みの代行を行った求人者については、利用 期間の更新手続きの代行を行うことができます。

本事業に係る求人者の利用期間は、第3の「3 求人者の利用申込みの代行」で行った利用登録の 完了から3年間です。

利用期限の2か月前になると、当該求人者に係る「求人企業情報詳細」画面上部に、「利用期限が近づいています」とのメッセージが表示されます。

「求人企業情報詳細」画面下部の「利用延長申請」ボタンを押すと、確認ダイアログの後、「役員名簿 詳細」という画面が表示されますので、第3の「1 求人者の利用申込みの代行」のSTEP4の「(2)「登録」ボタンを押す」と同様の手順で更新手続きをしてください。

登録いただいた内容をセンターで確認し、更新手続きを行います。手続きが完了したら、メールでお 知らせします。

※ 利用要件の確認に一定の期間がかかるため、継続して利用するには、利用期限日の1週間前 までに更新手続きを行ってください。

※利用期限を経過した後でも同様の手順で利用期間の更新手続きを行うことができます。

※ 求人者自身で更新の手続きを行うこともできますが、その場合、それ以降は職業紹介事業者等 が求人企業情報変更手続きや利用期間更新の手続きを代行することはできなくなり、求人者自身 で行うことが必要となります。

### 7 職業紹介事業の許可の有効期間を更新した場合

厚生労働大臣の許可を受けて職業紹介事業を行う事業者は、許可の有効期間が切れた場合は本 事業の利用も終了となります。許可の有効期間の1か月前になると、メニュー画面上部に、「利用期限 が近づいています。」とのメッセージが表示されます。許可の有効期間更新を行った場合には、速やか に、以下により利用延長の手続きを行ってください。

メニュー画面から「職業紹介事業者情報の確認・変更」ボタンで「職業紹介事業者情報詳細」画面へ 進み、画面下部の「利用延長申請」ボタンを押してください。

「ステータス」が「許可証登録待ち」となり、画面の下の方に「許可証・届出書等」欄が表示されます。 第3の「1 利用申込み」STEP3の「(3)必要書類を登録する」で行ったのと同様の手順で、この欄に、 許可の有効期間が更新された職業紹介事業許可証のPDFファイルをドラッグ&ドロップ又は選択ダイ アログからの選択により登録し、画面下部の「資料登録」ボタンを押してください。

登録された許可証をセンターで確認して手続きを行います。センターでの手続きを完了しましたら、その旨メールでお知らせします。

### 8 ログインID、パスワードを忘れた・アカウントがロックされた場合

<u>官民ジョブサイトのログインID、パスワードは、忘れないよう、また第三者に知られることのないよう、</u> 大切に記録・保管してください。

10回連続して誤ったパスワードを入力しログインに失敗すると、アカウントがロックされますので御注意ください。

ログインIDを忘れた場合は、登録済のメールアドレスから、センターの宛先(<u>ドメインは「@cao.go.jp」</u> <u>です。</u>)に、電子メールでログインIDの確認申請をしてください。その際、電子メールには、ログインIDの 確認申請をする旨に加えて、以下の事項をすべて明記してください。

- ① 職業紹介事業者等名、事業所名
- ② 職業紹介事業者等番号(分からない場合はその旨記載ください。)
- ③ 御担当者様所属部署、氏名、連絡先電話番号

電子メールの件名は、「ログインID確認申請(職業紹介事業者等名・事業所名)」としてください。

例:(株)人材交流東京支店の場合の件名 「ログインID確認申請((株)人材交流東京支店)」

ログインIDを電子メールでお知らせします。

※ 記載事項はすべて電子メール本文に記載してください。ファイルは添付しないでください。 また、パスワードを忘れた場合やアカウントがロックされた場合は、官民ジョブサイトのログイン画面 上の「パスワードの再設定を行う」を押してください。次の画面でご自身のログインID、センターに登録 済みのメールアドレスを入力し、送信ボタンを押すと、入力したメールアドレス宛にパスワード再設定を ご案内する電子メールが送信されますので、案内メールに記載されたURLからパスワード再設定画面 に進み、パスワードの再設定を行ってください。

なお、案内メールに記載されたURLの有効時間は、メールの送付から30分間となりますので御注意ください。30分を経過するとURLは無効となり使用できなくなりますので、その場合は再度ログイン画面から操作をやり直してください。

### 9 利用を終了する場合

本事業の利用を終了する場合は、「職業紹介事業者情報詳細」画面右下の「利用終了」ボタンを押 してください。ダイアログボックスが表示されますので、利用終了の理由を入力の上、「終了」ボタンを 押してください。

「職業紹介事業者情報詳細」画面に戻り、画面上部に「利用を終了しました。」とのメッセージが表示 されます。画面下部の「終了」ボタンでログアウトしてください。

利用を終了すると、官民ジョブサイトの利用ができなくなりますので御注意ください。

「利用終了」ボタンは、登録代行を行った求人情報で有効中又は応募やスカウトが進行中のものが ある場合には表示されません。求人情報の募集終了手続きや応募・スカウト採否結果の報告を行っ てから利用終了の手続きを行ってください。

また、代行を行った求人者に対しては、利用を終了することについて、予め十分に説明を行うようにしてください。

### 10 労働関係法令の遵守等について

本事業の利用に当たっては、特定地方公共団体又は職業紹介事業者として、労働条件等の明示、 求職者の個人情報の取扱いなどの職業安定法の規定を遵守していただく必要があります。

また、求人者の依頼を受けて登録する求人情報については、労働条件に関し労働基準法などの労働関係法令が遵守されるようにしてください。

応募した求職者から、求人情報に係る苦情があった場合には、適切に対応してください。

### 11 再就職の情報の公表について

本事業を利用して求職者が再就職した場合、求職者の離職前の官職に応じて、以下の情報について内閣総理大臣に対する報告及び公表が行われますので求人者にその旨説明してください。

ア 求職者が離職前に管理職(本省室長相当以上)であったことがある場合

氏名、離職時の年齢、離職時の官職、離職日、再就職日、再就職先の名称、再就職先における 地位

イ 求職者が離職前に管理職(本省室長相当以上)であったことがない場合 離職時の所属部局、再就職先の名称

### 12 利用規約違反等の場合の措置について

職業紹介事業者等が利用規約、本事業の実施要領等若しくは労働関係法令に違反し、又は違反 するおそれがある場合その他本事業の適切な運営を確保するために必要な場合には、センターか ら職業紹介事業者等に是正措置を求めるほか、利用の停止、取消、内閣府再就職等監視委員会 への情報提供その他の必要な措置を取ることがあります。 ※ 利用の取消から1年の間は、本事業の利用の申込みを行うことができません。

#### 官民人材交流センター求人・求職者情報提供事業利用規約(職業紹介事業者等用)

第5 利用規約、プライバシーポリシー

#### 1 適用

本利用規約は、内閣府官民人材交流センター(以下「センター」という。)が実施する求人・求職者情報提供事業(その実施のため にセンターが設置するサイト(以下「官民ジョブサイト」という。)を含む。以下「本事業」という。)の職業安定法(昭和22年法律第141 号)第4条第9項に規定する特定地方公共団体及び同条第10項に規定する職業紹介事業者(以下「職業紹介事業者等」という。)に よる利用条件を定めるものであり、職業紹介事業者等による本事業の利用に関わる一切の事項に適用されるものとする。

- 2 利用規約等の遵守
  - ① 本事業を利用する求人者(以下「利用求人者」という。)の事務の一部を代行し、本事業を利用する職業紹介事業者等(以下「利用職業紹介事業者等」という。)は、利用に当たり、本利用規約及び別添プライバシーポリシーに同意し、本利用規約、官民人材交流センター求人・求職情報提供事業実施要領その他の本事業に関しセンターが定める事項(以下「要領等」という。)を遵守しなければならない。
  - ② 利用職業紹介事業者等は、本事業の利用に係る利用求人者の事務の代行を行うに当たり、労働条件等の明示、求職者の個人 情報の取扱いなど特定地方公共団体又は職業紹介事業者としての職業安定法上の義務を負う。
  - ③ 利用職業紹介事業者等は、利用求人者の事務のうち、本事業を利用する再就職希望者(以下「利用求職者」という。)からの応募の受付及び利用求職者への応募勧奨(以下「スカウト」という。)に係る事務を代行する場合には、応募に必要な情報のセンターからの連絡後に当該代行に係る求人情報への応募を希望する利用求職者からの求職申込みを受理した上で職業紹介を行うものとする。
  - ④ 利用職業紹介事業者等は、本利用規約及び要領等を遵守するために必要な利用求人者との連絡等を適切に行わなければならない。
  - ⑤ 利用職業紹介事業者等は、本事業の利用に関わる事項についてセンターから報告の求めがあった場合には、必要な報告を適切に行わなければならない。
  - ⑥ センターは、利用職業紹介事業者等が本利用規約、要領等若しくは労働関係法令に違反し、又は違反するおそれがあるものと認めた場合その他本事業の適切な運営を確保するために必要と認める場合は、利用職業紹介事業者等に対し、是正措置を求めるほか、利用の停止・取消、内閣府再就職等監視委員会への情報提供その他の必要な措置を取ることができるものとする。
  - ⑦ ⑥に掲げる場合において、センターから是正措置を求められた利用職業紹介事業者等は、速やかに必要な措置を講じなければならない。
  - ⑧ ⑥に掲げる場合において、利用の取消を受けた利用職業紹介事業者等は、当該取消から1年の間は、本事業の利用の申込み を行うことができないものとする。
- 3 利用に係る手続き

#### (1)求人情報の登録等

- 利用職業紹介事業者等は、利用の申込み及び求人者からの依頼に基づく利用申込み若しくは求人情報の登録申込みに当たっては、要領等に従い適切に行い、以下に掲げる情報の登録は行わないこと。
  - i 虚偽の内容
  - ii 本事業を利用できない求人者として要領等において定められている者の要件に該当する求人者の情報
  - iii その内容が法令に違反する求人情報
  - ▶ 賃金、労働時間その他の労働条件が通常の労働条件と比べて著しく不適当であると認められる求人情報
  - v 業務の内容及び賃金、労働時間その他の労働条件が明示されない求人情報
  - vi 業務内容が公序良俗に反する求人情報
  - vii 同盟罷業又は作業所閉鎖の行われている事業所に係る求人情報
- ② センターは、登録された情報に①の i からviiまでに掲げる情報その他の不適切な情報が含まれると判断した場合には、利用の 承認若しくは求人情報の受理を行わないこと又は承認若しくは受理を取り消すことができるものとする。
- ③ 利用職業紹介事業者等は、センターに登録する求人について、利用求人者の子会社その他の別法人の地位を兼務することが 予定される場合には、当該地位に関しセンターが定める情報を明示すること。
- (2)登録情報の変更等の連絡
  - ① 利用職業紹介事業者等は、以下に掲げる場合は、センターの定める方法により速やかにセンターに連絡すること。
    - i 登録した求人情報に係る募集を停止する場合(利用求人者が自ら連絡する場合を除く。ii 及びiiiにおいて同じ。)
    - ii 登録した情報に変更があった場合
    - iii 本事業を利用できない職業紹介事業者等として要領等において定められている者の要件に該当することになった場合
    - iv 登録した求人情報への応募の採否が決定した場合
    - v 本事業の利用を終了する場合
    - vi その他センターが定める場合
  - ② 利用職業紹介事業者等は、代行に係る利用求人者の事業所の所在地その他の利用求人者に関する情報に変更があったことを把握した場合は、センターが定める方法により速やかに変更手続きの代行を行い、又は当該利用求人者に対し、当該変更につきセンターに届け出るよう勧奨すること。

#### (3)応募等に係る連絡等

利用職業紹介事業者等は、利用求職者に関する情報の授受及び利用求職者からの応募希望やスカウトに係る連絡の取次ぎに係る連絡その他の本事業の利用に係る方法について、センターの指定する方法に従うこと。

- (4) センターの事務の一部を民間事業者に委託する場合
  - センターが本事業の実施に係る事務の一部を民間事業者に委託する場合、利用職業紹介事業者等は、登録した情報が当該委 託先事業者に共有されることに同意するものとする。
  - ② ①に掲げる場合において、利用職業紹介事業者等は、本事業の利用に係る連絡等のうち、当該委託した事務に係るものについては、センターが定める方法により、センターが指定する委託先事業者に対して行うとともに、利用方法について当該委託先事業者の指示に従うこと。
  - ③ ①に掲げる場合において、本利用規約における当該委託した事務の実施に係る規定は、当該委託事業者をセンターとみなして 適用するものとする。
- 4 提供された情報の目的外利用の禁止

利用職業紹介事業者等は、センターから提供された利用求職者に関する情報について、利用求人者の依頼により事務を代行する 求人情報に係る職業紹介以外の目的に利用せず、当該求人情報に係る利用求人者以外の第三者に提供しないこと。

5 スカウト件数の上限

利用職業紹介事業者等及び利用求人者が1件の求人について同時にスカウト(スカウト希望の申出から採否結果の報告までの期間が重複する場合のスカウトをいう。)できる利用求職者の人数の上限については、別途センターが定めるところによる。

6 公正性・透明性等の確保のための措置

利用職業紹介事業者等は、公正性・透明性等の確保のため、以下に掲げる事項を利用求人者に遵守させるとともに、vについて は自らも遵守すること。

- i 登録した求人について、利用求職者の応募があったことを理由に募集を停止しようとするときには、センターの定める要件を満 たしていること。
- ii 利用求職者からの応募希望についてのセンターからの連絡の際に応募受付の意向を示した場合又はスカウト希望の申出を 行った場合には、対象利用求職者の所属府省等による利害関係等確認(再就職規制等への該当の有無の確認をいう。)につい てセンターが定める処理期間が経過するまではその完了を待った上で、当該利用求職者の応募を受け付けること。
- iii 登録した求人に応募した利用求職者について、応募者の人柄・意欲など多くの情報に基づき選考を行う観点から、書類選考の みならず試験又は面接により選考するよう努めること。
- iv センターに登録した求人に対する応募希望の受付その他の利用求職者との接触は、センターによる取次ぎを経ずに行わない こと。
- v センターに登録した求人への応募の意向を示し又は応募した利用求職者について再就職規制上の疑義が生じた場合、利用求 職者以外の現職の国家公務員から再就職に関する依頼・要求等があった場合、その他本利用規約、要領等又は法令等の遵守 の観点から疑義が生じた場合は速やかにセンターに連絡すること。

#### 7 再就職の情報の公表

利用職業紹介事業者等は、本事業の利用に係る事務を代行する利用求人者が本事業を利用して利用求職者を雇い入れた場合、 当該雇入れに係る情報について、要領等に基づき内閣総理大臣に対する報告及び公表が行われることに同意すること。

- 8 セキュリティ対策
  - ① 利用職業紹介事業者等は、官民ジョブサイトの利用について、センターの指示に従うとともに、センターが指定したもの以外の情報を登録しないこと。
  - ②利用職業紹介事業者等は、センターとの連絡を電子メールで実施するに当たり、予めセンターに登録した電子メールアドレスを使用し、記載事項についてセンターの指示に従うとともに、センターが指定したもの以外の電子ファイルを添付しないこと。
  - ③ 利用職業紹介事業者等は、官民ジョブサイトの利用及びセンターとの連絡に使用する情報処理機器及び当該情報処理機器で 取り扱う電子ファイル等について、安全確保の観点から以下の措置を講じること。
    - i アンチウイルスソフトウェア等により不正プログラムとして検知されている実行ファイルやデータファイルを実行又はアプリケー ションで読み込ませないようにすること。
    - ii アンチウイルスソフトウェアの不正プログラムの定義ファイルを常に最新の状態に維持し、不正プログラムの自動検査機能を有効にすること。
  - iii 定期的に全ての電子ファイルに対して不正プログラムの有無を確認すること。
- 9 免責事項等
  - ① 採否結果の利用求職者への通知は、センターは行わないため、利用求人者又は利用職業紹介事業者等が適切に行うこと。
  - ② 利用職業紹介事業者等は、その事業に関し利用求職者又は利用求人者から苦情があった場合には迅速、適切に処理するよう 努めること。
  - ③ 本事業の利用又は利用の停止・取消に関して生じた損害について、センターの故意又は重過失による場合を除きセンターはー 切責任を負わず、利用職業紹介事業者等に対し損害賠償する義務はないものとする。
  - ④ 利用職業紹介事業者等が、本事業を利用したことにより、利用求人者、利用求職者、その他の第三者又はセンターに対して損 害を与えた場合、利用職業紹介事業者等は自らの責任と費用により解決するものとする。

10 不利益行為の禁止

本事業の利用に当たっては、第三者又はセンターに対し、不利益若しくは損害を与える行為又はそのおそれがある行為を禁止する。

- 11 利用規約の変更
- センターは、本事業の利用の状況その他の事情を勘案し、本利用規約を変更することができる。この場合、変更後の本利用規約は全ての利用職業紹介事業者等に適用されるものとする。
   センターが本利用規約を変更する場合は、センターのホームページに掲載することとする。
- 12 その他

本事業に関し、本利用規約に定めがない事項は、センターが定めるところによる。

内閣府官民人材交流センターは、官民人材交流センター求人・求職者情報提供事業の利用者の個人情報保護に配慮し、プライバシーポリシーを規定しています。

1. 基本的考え方

内閣府官民人材交流センターでは、官民人材交流センター求人・求職者情報提供事業(事業のサービスを提供するために官民人 材交流センターが設置するサイト(官民ジョブサイト)(ドメインがwww.kanmin-job.go.jpのもの。以下「当サイト」という。)の運営を含 む。以下「本事業」という。)の円滑な運営に必要な範囲で、本事業を利用される皆様の情報を収集しています。収集した情報は利用 目的の範囲内で適切に取り扱います。

- 2. 収集する個人情報及び利用目的
- (1) 個人情報の定義

個人情報とは、本事業の利用者又は利用者であった者(以下「利用者等」という。)に関する情報であって、当該情報を構成する氏 名、住所、電話番号、メールアドレス、所属組織その他の記述等により当該利用者等を識別できるものをいいます。また、その情報 のみでは識別できない場合でも、他の情報と容易に照合することができ、結果的に利用者等を識別できるものも含みます。 (2) 利用目的

- 本事業で収集する個人情報の利用目的は次のとおりです。
- ア 官民人材交流センター求人・求職者情報提供事業実施要領(平成30年12月19日内閣府官民人材交流副センター長決定)に基 づく本事業の運営に必要な以下の業務の実施
  - 本事業の実施に必要な本事業の利用者(以下「本事業利用者」という。)の認証
  - 本事業利用者の利用資格の確認(求職者の所属府省等への照会及び求人者の暴力団排除条項に係る警察への照会を含む。)
  - ・ 本事業利用者への連絡及びお知らせ等の送付・配信
  - 本事業利用者への情報提供
  - 本事業利用者の所属状況や利害関係等に係る所属府省等への確認
- 本事業の適切な運営を確保するための関係機関への情報提供その他の必要な措置の実施
- イ 官民人材交流センターに委任する事務の運営に関する指針(平成26年6月24日内閣総理大臣決定)に規定する事務の運営状 況等に関する報告等
- ウ 本事業の改善に資する以下の業務の実施
  - ・ 利用者等へのアンケート・取材等の実施
  - 本事業の運営状況に関する分析や広報等に使用するために個人が特定できないよう加工した統計データの作成
- (3) Cookieの利用

当サイトはCookie(サーバ側で利用者を識別するために、サーバから利用者のブラウザに送信され、利用者の端末(コンピューター、 スマートフォン又はタブレット)に蓄積させる情報)を利用しますが、Cookieを通じて利用者個人を識別できる情報を収集することはあ りません。当サイトにおけるCookieに含まれる情報及び利用目的については、別紙「Cookie利用について」を参照してください。

- 3. 利用及び提供の制限
- (1) 内閣府官民人材交流センターでは、法令に基づく開示要請があった場合、不正アクセス、脅迫等の違法行為があった場合その他 特別の理由のある場合を除き、収集した情報を2. に規定する目的以外のために自ら利用し、又は第三者に提供いたしません。
- (2) 個人情報を利用する場合、個人情報保護の重要性を強く認識し、当該個人情報の利用目的の範囲内でこれを行います。また、内閣府官民人材交流センターが保有する個人情報の全部又は一部を利用目的の範囲内で必要な業務を委託する委託先に対し、厳重な個人情報の管理を求めたうえで個人情報を開示することがあります。この場合には、委託先の選定に配慮するとともに、内閣府官民人材交流センター同様適正な管理を行うよう、必要な監督等に努めます。
- 4. 安全確保の措置

内閣府官民人材交流センターは、情報収集に際しては、収集した情報を適切に管理し、漏えいや滅失又はき損のないよう、必要な 措置を講じます。

5. 自己に関する情報の開示

本事業では、氏名、生年月日その他一般的に個人を識別できる情報は、本事業の業務で必要な情報以外については収集しており ません。自己に関する情報の開示・訂正・削除の請求については、「8.お問合せ先」まで御連絡ください。

6. 適用範囲

本ポリシーは、内閣府官民人材交流センター及びその委託先による本事業の運営においてのみ適用されます。

7. その他

内閣府官民人材交流センターでは、本ポリシーを改定することがあります。改定する場合は、内閣府官民人材交流センターホームページでお知らせします。

8. お問合せ先

内閣府官民人材交流センター

電話番号 03-6268-7669

(最終更新日:令和2年8月25日)

当サイトはCookieを利用します。当サイトを引き続き利用することにより、利用者は下記のとおりCookieの利用に同意するものとします。

(1) 当サイトにおけるCookieの利用は、正規の利用者のみが利用可能となるよう制御するとともにサイトを安定的に運用することを目 的とするものであり、Cookieを通じて利用者個人を識別できる情報を収集することはありません。

- (2) 当サイト利用においてはCookieの利用が必須となります。Cookie利用を禁止(無効化)された状態ではログイン画面以外いずれの ページへも遷移できません。また、利用中にCookieファイルを削除した場合はブラウザの動作が不安定となり、再度ログインを要求さ れることがあります。
- (3) 当サイトで扱うCookie情報

| Cookie名           | Cookie提供元       | 説明                                                                                                    |  |  |  |  |  |
|-------------------|-----------------|----------------------------------------------------------------------------------------------------|--|--|--|--|--|
| FJELB             | 負荷分散装置          | このCookielこは、負荷分散装置のセッション情報(※1)が保存さ<br>れます。セッション情報は、本サイトへのアクセス時、冗長化され<br>た複数のWebアプリケーション・サーバのうち、どのサーバとの通<br>信を行うかの判断に利用されます。利用者のブラウザからWeb<br>アプリケーション・サーバへの通信における負荷分散を履行する<br>上で必要な情報となります。ユーザ情報を収集するものではあり<br>ません。<br>このCookieをサイト閲覧時に削除した場合、ブラウザ動作が不<br>安定になる恐れがあり、動作保証できなくなります。<br>このCookieの有効期間は3時間であり、3時間経過時に再取得さ<br>れます。<br>(※1) セッションとは、接続もしくはログインしてから、接続の終了<br>もしくはログアウトするまでの期間における通信のことであり、<br>セッション情報とは、このセッションを維持する上で必要となる情<br>報を指します。 |  |  |  |  |  |
| .ASPXAUTH         | Webアプリケーション・サーバ | このCookieは、利用者の認証ステータスの管理を目的としてWeb<br>アプリケーションが発行するものであり、ログイン後のすべての<br>ページで画面閲覧時に必要となります。ユーザ情報を収集する<br>ものではありません。<br>ブラウザのセッションID(※2)とログインIDごとに生成されますの<br>で、ブラウザを閉じて再びブラウザからのログインする場合は、<br>改めてこのCookieが生成されます。ただし、「ログイン情報を記<br>憶」チェックを有効にした場合はログオフ後も48時間有効となりま<br>す。<br>このCookieをサイト閲覧時に削除した場合は、ブラウザ動作が<br>不安定になり、ログイン画面へ強制遷移(サイト利用に当たって<br>改めてログインが必要)となる恐れがあります。<br>(※2)セッションID に関しては、下段「ASP.NET_SessionId」の欄を<br>ご覧ください。                       |  |  |  |  |  |
| ASP.NET_SessionId | Webアプリケーション・サーバ | このCookieは、利用者ブラウザとの通信におけるセッション管理<br>を目的としてWebアプリケーションが発行するセッションIDです。<br>ユーザ情報を収集するものではありません。<br>このCookieは、ブラウザのセッションごとに生成され、本サイトへ<br>のログイン前(ログインしていない状態)においても利用されます。<br>ブラウザを閉じた時(ブラウザの閉じるボタン押下時等)に、この<br>Cookieは消滅(削除)されます。<br>このCookieをサイト閲覧時に削除してしまった場合は、ブラウザ<br>動作が不安定になり、ログイン画面へ強制遷移(サイト利用に当<br>たって改めてログインが必要)となる恐れがあります。                                                                                                    |  |  |  |  |  |

御利用の際に必要な各種様式や情報については、 内閣府官民人材交流センターホームページに掲載しています。

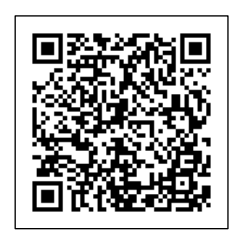

https://www8.cao.go.jp/jinzai/kyuzin\_syokai.html

内閣府官民人材交流センター

〒100-0004 東京都千代田区大手町1-3-3大手町合同庁舎第3号館 TEL:03-6268-7669 FAX:03-6268-7679 お問い合わせフォーム https://form.cao.go.jp/jinzai/opinion-0063.html